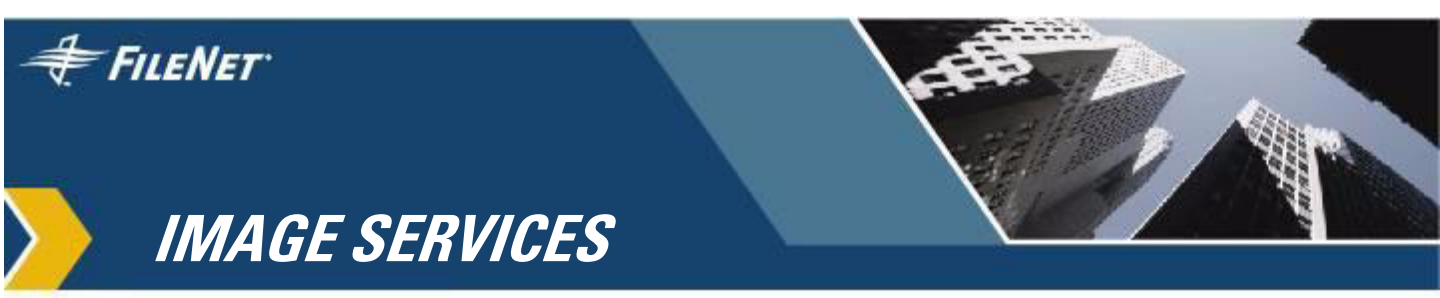

# **SNMP Reference Manual**

IS 4.0 HP Integrity Edition and IS 4.0 SP5

9844085-003

November 2006

## **Notices**

This document contains information proprietary to FileNet Corporation (FileNet). Due to continuing product development, product specifications and capabilities are subject to change without notice. You may not disclose or use any proprietary information or reproduce or transmit any part of this document in any form or by any means, electronic or mechanical, for any purpose, without written permission from FileNet.

FileNet has made every effort to keep the information in this document current and accurate as of the date of publication or revision. However, FileNet does not guarantee or imply that this document is error free or accurate with regard to any particular specification. In no event will FileNet be liable for direct, indirect, special incidental, or consequential damages resulting from any defect in the documentation, even if advised of the possibility of such damages. No FileNet agent, dealer, or employee is authorized to make any modification, extension, or addition to the above statements.

FileNet may have patents, patent applications, trademarks, copyrights, or other intellectual property rights covering subject matter in this document. Furnishing this document does not provide any license to these patents, trademarks, copyrights, or other intellectual property. Please take a few moments to read the <u>Software</u> <u>License Notice</u> on the Image Services documentation CD. By installing the Image Services software, the customer agrees to be bound by the terms of this agreement.

FileNet, ValueNet, Visual WorkFlo, and OSAR are registered trademarks of FileNet Corporation.

Document Warehouse and UserNet are trademarks of FileNet Corporation.

All other product and brand names are trademarks or registered trademarks of their respective companies.

Copyright © 1996-2006 FileNet Corporation. All rights reserved.

> FileNet Corporation 3565 Harbor Boulevard Costa Mesa, California 92626 800.FILENET (345.3638) Outside the U.S., call: 1.714.327.3400 www.filenet.com

# Contents

# About This Manual 6

New Features and Changes in This Release 7

FileNet Education 8

Comments and Suggestions 8

## Simple Network Management Protocol 9

Overview 11 SNMP Monitoring a FileNet System 12 SNMP Operations 13

How SNMP Traps Are Issued 14

How SNMP Software Uses Ports 16

#### How the SNMP Software Is Configured 19

Image Services for HP-UX and the Solaris® 19 Image Services for AIX/6000 22 AIX 5.1 22 AIX 5.2 and higher 23 Image Services for Windows Server 24

#### How the MIB Is Organized and Used 26

MIB File Location 26 SNMP Elements 27 Monitoring Groups 29 Poll Trap Table Group 32 How the SNMP Components Work Together 33

User Configurable Traps 35

System Monitor Reports 37

## Appendix A: SNMP Daemon/Trap Configuration 38

Configure the Master SNMP Daemon 38 Configure the HP-UX and Solaris Operating Systems 38 Solaris Host with snmpdx (Solaris Only) 42 Configure the AIX Operating System 44 AIX 5.2 and higher 44 AIX 5.1 44 Configure the Windows 2000 Server or 2003 Server Operating Systems 47 Configure and Use SNMP Traps 50 Test Functionality of SNMP Traps 50 Configure SNMP Traps from within the FileNet MIB 51 Run the HP OpenView MIB Browser 51 Configure Poll Trap on the Permanent Database 53 Delete the Poll Trap 58 Configure SNMP Traps by Editing the ptt.ini File 59 Reading a Trap 61 PDU Overview 61 Specific FileNet PDU Formats 62 Poll Traps 62 Default Traps 62 PDU Example 63

# Appendix B: Objects in the FileNet MIB 66

# Appendix C: SNMP Services and Functionality 87

#### Verify Basic SNMP Services 87

Determine if SNMP Services is Installed on a UNIX System 87 Determine if SNMP Services is Installed on a Windows Server System 89

Check FileNet SNMP Functionality 90

## Appendix D: SNMP Processes & Resources 92

#### SNMP Processes and Files 93

AIX Architecture 93 AIX 5.1 Processes 93 HP-UX Architecture 95 Processes 95 Files 96 Solaris Architecture 96 Processes 97 Files 97 Windows Server Architecture 98 Processes 98 Files 98

#### MasterSnmpd Configurable Parameters 99

#### SNMP Bibliography 100

Texts 100

URLs 100

## Index 101

# **About This Manual**

This manual contains the information network administrators need to export the statistics comprising the FileNet Management Information Base (MIB) to network management stations, through the Simple Network Management Protocol (SNMP) agent.

The contents include:

- SNMP overview
- SNMP traps
- SNMP port usage
- SNMP software configuration
- MIB organization and use
- SNMP components
- User configurable traps
- System monitor reports
- Appendix on SNMP daemon and trap configuration includes:
  - How to configure the Master SNMP Daemon
  - How to configure and use SNMP traps
  - How to read a trap
- Appendix with tables of the objects in the FileNet MIB file
- Appendix on SNMP services and functionality includes:
  - How to verify basic SNMP services and functionality
  - How to check FileNet SNMP functionality

- Appendix on SNMP processes and resources includes:
  - Platform-specific information
  - A bibliography of additional SNMP resources

FileNet does not provide any network management products. We assume you already have an SNMP-based network management system in place.

SNMP is a standard protocol for network management. You must be familiar with SNMP to access the FileNet MIB information. If you are not familiar with SNMP, refer to the resources listed in the **"SNMP Bib-liography" on page 100** or see the manuals that came with your network management software.

To create an application to access the FileNet MIB information, you also need to know the application-building utility on your particular network management system.

We assume you are familiar with FileNet system operations and terminology as described in the **System Administrator's Handbook**.

## **New Features and Changes in This Release**

This version of the manual clarifies FileNet support for only **SNMP version 1 (SNMPv1)**.

Also, a table of FileNet-supported TCP ports has been added to the section, <u>"How SNMP Software Uses Ports" on page 16</u>.

## **FileNet Education**

FileNet provides various forms of education. Please visit Global Learning Services on FileNet's Web site at (<u>www.filenet.com</u>).

# **Comments and Suggestions**

FileNet invites all customers to communicate with the Documentation group on any question or comment related to FileNet manuals and online help. Send email to <u>docs@filenet.com</u>. We will make every effort to respond within one week. Your suggestions help us improve the products we deliver.

# Simple Network Management Protocol

Simple Network Management Protocol (SNMP) is the industry-standard protocol for network management. SNMP enables network administrators to manage network performance, find and solve network problems, and plan for network growth.

# **Note** FileNet supports **SNMP version 1 (SNMPv1)** on all Image Services platforms.

Through FileNet's Management Information Base (MIB), you can use your SNMP-compliant network management software to access a wide variety of information in your FileNet system.

Examples of network management software include BMC Patrol, HP OpenView, IBM NetView/6000, SunNet Manager, CA Unicenter and Cabletron Spectrum. FileNet does not provide network management software.

Although the SNMP protocol is standard, there are many variations in specific implementations. Always refer to the manuals that came with your network management software for details. Also, refer to "Appendix A: SNMP Daemon/Trap Configuration" on page 38 and "Appendix D: SNMP Processes & Resources" on page 92 for platform-specific information.

For basic information about SNMP services and functionality refer to "Appendix C: SNMP Services and Functionality" on page 87. For details, see the following topics:

- <u>"Overview" on page 11</u>
- <u>"How SNMP Traps Are Issued" on page 14</u>
- <u>"How SNMP Software Uses Ports" on page 16</u>
- "How the MIB Is Organized and Used" on page 26
- "How the SNMP Components Work Together" on page 33
- <u>"System Monitor Reports" on page 37</u>
- "Appendix B: Objects in the FileNet MIB" on page 66
- An SNMP Example in <u>"Appendix A: SNMP Daemon/Trap Con-</u> <u>figuration" on page 38</u>

## **Overview**

SNMP is a TCP/IP-based protocol for managing (monitoring and controlling) an enterprise's resources across the network. Examples of managed resources might include hubs, routers, switches (hardware) and Image Services servers (software).

Every SNMP communication takes place between two entities:

- A management station, which is a workstation running network management software
- An agent, which is the hardware or software being monitored by the management station

The following illustration shows the relationship between the SNMP management station and its monitored agent.

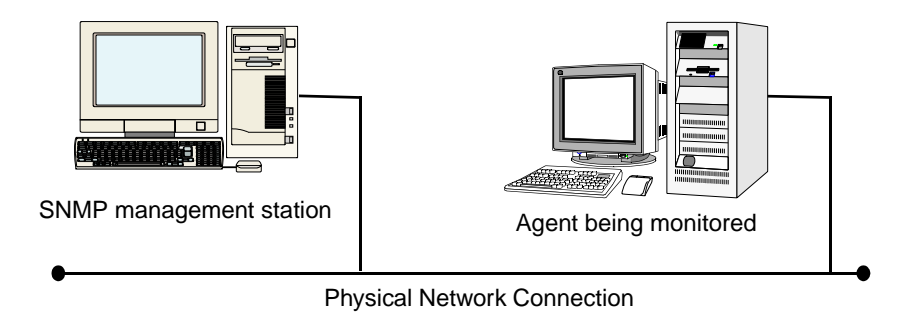

SNMP Management Station and Agent

The following topics illustrate the SNMP operations when configured to monitor a FileNet system:

- <u>"SNMP Monitoring a FileNet System" on page 12</u>
- <u>"SNMP Operations" on page 13</u>

## **SNMP Monitoring a FileNet System**

When configured to monitor a FileNet system, the SNMP management station sees the Image Services server as its agent.

The following illustration depicts a local area connection between the SNMP management workstation when a FileNet system is the monitored agent.

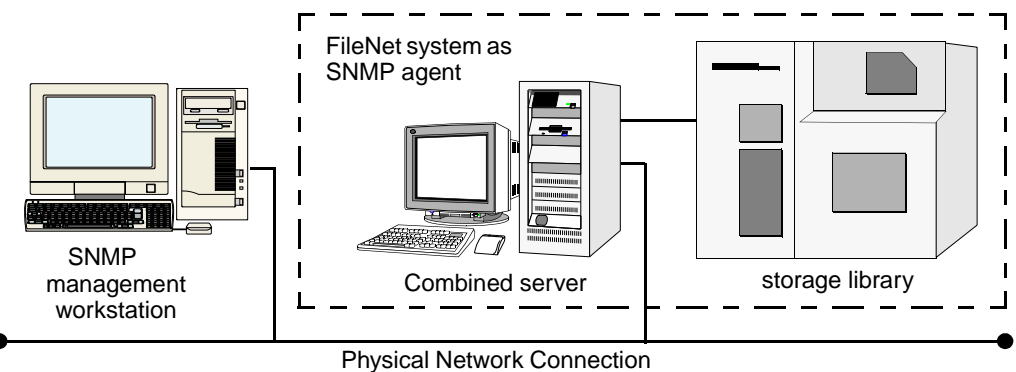

Physical Network Connection

SNMP Management Station Monitoring a FileNet System

## **SNMP** Operations

SNMP uses five internal operations to exchange information:

| get          | Retrieves the values of specific objects from the MIB                                                                                                    |
|--------------|----------------------------------------------------------------------------------------------------|
| get next     | Retrieves the value of the next object in the MIB                                                                                                    |
| set          | Alters specific MIB objects' values                                                                                                    |
| get response | Responds to get, get next, or set requests                                                                                                    |
| trap         | Generates unsolicited event notifications sent to net-<br>work management stations<br>For example, an SNMP agent issues a trap when it<br>reinitializes itself, an attached interface status<br>changes, or an error condition occurs. |

The first three operations are issued from the management station and sent to the agent. The agent sends a response. The agent also initiates the trap operation and sends it to the management station.

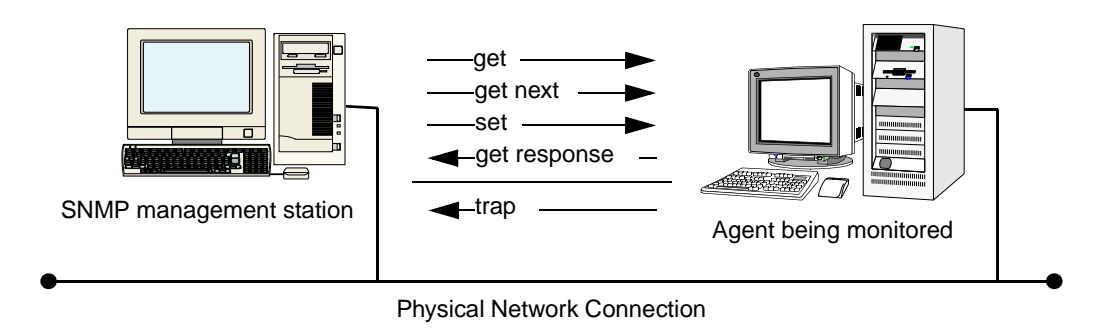

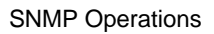

# How SNMP Traps Are Issued

SNMP traps are alerts the agent software generates and sends to the third party SNMP-compliant network management system. When the Image Services server is the agent, there are seven possible default traps that can be sent:

- FileNet software stopped
- System aborted a process
- Signal killed a process
- SNMP has an internal error
- Server rejected an RPC connection due to a lack of service request handlers
- Error occurred, disabling the storage library or the optical drive
- Storage library needs operator intervention

You can also configure optional (fnPtt) traps.

**Note** The FileNet default implementation of SNMP does not issue a trap when a user disables a library or a drive.

Also, the Image Services software has a trap table called fnPtt ("FileNet Poll Trap Table"). User-configured traps are enabled by adding entries to fnPtt. By default, fnPtt has no rows, which means no entries and no custom traps. Please note that the final row in the poll trap table fnPtt (see <u>"Poll Trap Table Group" on page 32</u>) always has an fnpttOID value of zero. This indicates "end of table." Through your SNMP management software, you can add or delete values you want to monitor. Users can add and delete entries to fnPtt (thereby enabling or disabling specific custom traps) through their SNMP management software, or by modifying the clear-text file /fnsw/etc/ptt.ini. See <u>"FileNet</u> <u>Poll Trap Table Group" on page 84</u> and <u>"User Configurable</u> <u>Traps" on page 35</u> for more information on customizing traps. See <u>"Configure and Use SNMP Traps" on page 50</u> for examples of setting traps using an SNMP management console, OpenView, or manually editing the ptt.ini file with trap information using vi. It is important to note that the information that appears in a particular trap message depends on how the fnptt trap table has been configured.

# How SNMP Software Uses Ports

Ports allow SNMP information to be sent to the correct application. Depending on the platform, Image Services uses two or more of the following SNMP ports.

SNMP Ports

| Name            | Configurable                     | Description                                                                                                    |
|-----------------|----------------------------------|----------------------------------------------------------------------------------------------------|
| SNMP            | /etc/services<br>Default=161/udp | An external SNMP manager uses this port to communicate with any/<br>all SNMP agents on the host where Image Services resides.                                                                                                    |
| FileNet<br>Port | /fnsw/bin/<br>MasterSnmpd_       | FileNet SNMP daemon, fn_snmpd, uses this port to listen for requests from the SNMP multiplexer.                                                                                                    |
|                 | start                            | <ul> <li>Image Services for the HP-UX and the Solaris Operating Environment systems requires matching values for the FileNet_port variable in<br/>fn_snmpd_start and MasterSnmpd_start. The default port number is decimal 8001.</li> </ul> |
|                 |                                  | <ul> <li>Image Services for Windows Server requires a hard-coded port<br/>number of 9002 hexadecimal. To change the port number, change<br/>the fn_snmpd/udp entry in the services file.</li> </ul>                                         |
|                 |                                  | <ul> <li>Image Services for AIX/6000 does not use this port.</li> </ul>                                                                                                    |

**Note** The following descriptions show file paths using the UNIX format. If you're using a Windows server, replace the forward slash (/) with a back slash (\).

SNMP Ports, Continued

| Name                      | Configurable                                                | Description                                                                                                    |
|---------------------------|-------------------------------------------------------------|----------------------------------------------------------------------------------------------------|
| Native<br>Port            | /fnsw/bin/<br>MasterSnmpd_                                  | Native OS SNMP daemon uses this port to listen for requests from the SNMP multiplexer.                                                                                                    |
|                           | startAND<br>OS-specific<br>(e.g., /etc/rc3.d/<br>S76snmpdx) | <ul> <li>Image Services for HP-UX has a default port number of 8000 dec-<br/>imal. To change this default value, you must change the native_port<br/>variable in MasterSnmpd_start, located in the /fnsw/bin directory.</li> </ul>                |
|                           |                                                             | <ul> <li>Image Services for AIX/6000 and Windows Server systems does<br/>not use this port.</li> </ul>                                                                                                    |
| FileNet<br>Trap<br>Daemon |                                                             | FileNet trap daemon, fn_trapd, uses this port to listen for internal trap<br>messages from fnsw. The port number is hard-coded to hexadecimal<br>8999. To change the port number, add an fn_trapd/udp trap entry in<br>the<br>/etc/services file. |
| Master-<br>Snmpd          |                                                             | MasterSnmpd multiplexer uses this port to listen for trap messages from                                                                                                    |
| Trap                      |                                                             | fn_trapd. The port is hard-coded to hexadecimal 9001. To change the port number, add a master_trapd/udp entry in the /etc/services file.                                                                                                    |
|                           |                                                             | Image Services for AIX/6000 and Windows Server systems does not use this port.                                                                                                    |

The following table lists TCP Ports used by Image Services:

TCP Ports

| Port      | Description |
|-----------|-------------|
| 32768/tcp | TMS         |
| 32769/tcp | COR         |
| 32770/udp | NCH         |
| 161/udp   | fn_snmp     |
| 162/udp   | snmp_trap   |

TCP Ports, Continued

| Port                              | Description                |
|-----------------------------------|----------------------------|
| 35225/udp                         | fn_trapd                   |
| 8000/udp (HP only)                | Native default SNMP port   |
| 8001/udp<br>(HP and Solaris only) | FileNet specific SNMP port |
| anonymous ports                   | Migration notify           |

# How the SNMP Software Is Configured

Software daemons on the agent listen for requests from the management station and send traps alerting the station to problems. Different operating systems provide different SNMP mechanisms and native software. Image Services is designed to work appropriately with the native OS SNMP capabilities.

The following diagram shows a generic SNMP configuration. An SNMP multiplexer opens and listens to standard port 161. FileNet daemons communicate between Image Services applications and the multiplexer.

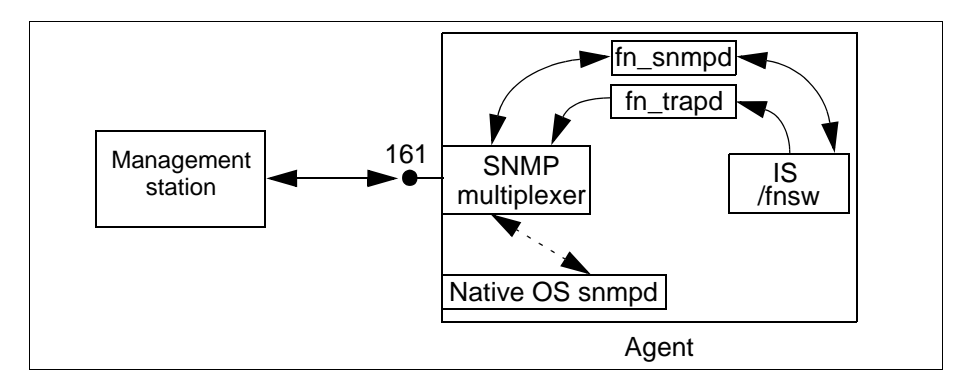

Generic SNMP Configuration

## Image Services for HP-UX and the Solaris®

The FileNet SNMP implementation is similar on the Image Services for HP-UX and the Solaris Operating Environment systems. A FileNet master SNMP daemon, MasterSnmpd, acts as the SNMP multiplexer.

On both Image Services platforms, the MasterSnmpd\_start script can start MasterSnmpd at boot time if it is configured to do so. When the

Image Services server starts up, the fn\_snmpd\_start script starts both fn\_snmpd and fn\_trapd.

The MasterSnmpd\_start script includes variables to let you specify the SNMP manager host name and community to which traps should be sent. The default host name is "local," which disables trapping. The MasterSnmpd\_start script allows you to set the FileNet port number. The default FileNet port is 8001. If you change the FileNet port in MasterSnmpd\_start, you must also change the FileNet port in fn\_ snmpd\_start. For a complete list of MasterSnmp configurable parameters, see <u>"MasterSnmpd Configurable Parameters" on page 99</u>.

On the Solaris platform, the SNMP MIB2 standard requires support for certain operating system level MIBs (for example, #/bytes read, #/bytes written, etc.) by any agent. Since FileNet cannot guarantee the operating system will have a native SNMP, FileNet's Image Services for Solaris Operating Environment implements the MasterSnmpd to handle these MIB2 counters if nobody else can. So, FileNet provides a standard MIB2, as well as the FileNet MIB. By default, the FileNet MIB2 processes non-FileNet requests. However, if you have customized the native OS MIB2 file, you must change this option to implement the customized values.

- On Solaris, MasterSnmpd\_start defaults to **MIB2\_flag=1**, meaning MasterSnmpd answers MIB2 queries.
- On Solaris, MIB2\_flag=0 means that FileNet defers to Solaris' snmpdx to answer MIB2 queries.

To use the MIB2 file provided with the Solaris OS:

1 Change the MIB\_flag in MasterSnmpd\_start to 0 (zero).

- 2 Change the snmp/udp entry in the /etc/services file to match the native port in the MasterSnmpd\_start file.
- **3** Start the native snmpd before you start fnsw.

The Image Services for HP-UX FileNet does not provide a standard MIB2. The native OS SNMP must process all non-FileNet requests. The default native port is 8000. For architectural information concerning the SNMP processes, see <u>"HP-UX Architecture" on page 95</u> and <u>"Solaris Architecture" on page 96</u>.

## Image Services for AIX/6000

The FileNet SNMP implementation on the Image Services for AIX/ 6000 systems uses the native AIX SNMP daemon, /usr/sbin/snmpd, to communicate with the management station. The FileNet SNMP daemon, fn\_snmpd, communicates with the native AIX daemon through the native AIX SNMP protocol information library, smux.lib.

#### AIX 5.1

To enable traps, you must configure a line to the configuration file (/etc/snmpd.conf) specifying where to send the trap:

trap <community> <host> <view> fe

To allow users to change configurable MIB variables, configure the following line:

community <community> <host> <netmask> readWrite

For more detailed information, see <u>"Configure the AIX Operating</u> System" on page 44.

The native snmpd must be started at boot time. Beginning with AIX 4.1x, startup is no longer automatic; Image Services must ensure that snmpd starts. For architectural information concerning the SNMP processes, see <u>"AIX Architecture" on page 93</u>.

#### AIX 5.2 and higher

With AIX 5.2 and higher, SNMPv3 has been introduced as the default SNMP version. FileNet does not support version 3 at this time. The only supported version is SNMP version 1.

Run the following command to check the SNMP version you are running:

#### ps -e | grep snmp

If you are running SNMP version 3 (SNMPv3), you need to switch to version 1. For example, you might enter:

#### snmpv3\_ssw -1

Please refer to the *IBM System Management Guide* for complete information.

When running SNMPv1 on AIX 5.2 and higher, all of the configuration details remain the same as they are in AIX 5.1.

### **Image Services for Windows Server**

The FileNet SNMP implementation on the Image Services for Windows Server systems uses a dynamic link library, fn\_snmpd.dll, to communicate between the FileNet daemons and the native Windows Server SNMP executable, snmp.exe. The FileNet daemons are fn\_ snmpd.exe and fn\_trapd.exe.

The FileNet SNMP agent uses the Native Win32 SNMP services.

To use FileNet traps, you must first enable traps through the Windows Service SNMP configuration. Click on the icon and follow the directions provided. For architectural information concerning the SNMP processes, see <u>"Windows Server Architecture" on page 98</u>.

The default SNMP security settings in Windows are **Read Only**. If you leave these defaults set, you cannot set custom SNMP poll traps. If you wish to use custom traps on an IS server running under Windows, you must set the security for your SNMP community to **Read Write**. You can do this from either the "Computer Management" or "Services" administrative applets, as shown below:

| Name A                | Description | Status                  | Startup Type     | Log Op As                               |              |          |
|-----------------------|-------------|-------------------------|------------------|-----------------------------------------|--------------|----------|
| Remote Access Con     | Creates a   |                         | Manual           | LocalSystem                             |              |          |
| Remote Procedure      | Provides th | Started                 | Automatic        | LocalSystem                             |              |          |
| Remote Procedure      | Manages t   |                         | Manual           | LocalSystem                             |              |          |
| Remote Registry Se    | Allows rem  | Started                 | Automatic        | LocalSystem                             |              |          |
| Removable Storage     | Manages r   | Started                 | Automatic        | LocalSystem                             |              |          |
| Routing and Remot     | Offers rout |                         | Disabled         | LocalSystem                             |              |          |
| RunAs Service         | Enables st  | Started                 | Automatic        | LocalSystem                             |              |          |
| Security Accounts     | St SNMP Ser | vice Pronerl            | ties (Local Com  | nuter)                                  |              | ?   X    |
| Server                | Pt          |                         |                  | ,,,,,,,,,,,,,,,,,,,,,,,,,,,,,,,,,,,,,,, |              | <u>,</u> |
| Simple Mail Transpo   | Tr General  | Log On Re               | ecovery Depend   | encies   Agent                          | Traps Securi | w j      |
| Smart Card            | м           |                         |                  |                                         |              |          |
| Smart Card Helper     | Pr 🔽 Ser    | nd a <u>u</u> thenticat | ion trap         |                                         |              |          |
| SNMP Service          | In Acc      | ented commur            | oitu names       |                                         |              |          |
| SNMP Trap Service     | R LC        | spied commu             | ity <u>Hames</u> | Diabte                                  |              |          |
| 🖏 System Event Notifi | Tr Lou      | Jinimunity<br>Elio      |                  |                                         | TE           |          |
| 🖏 Task Scheduler      | Er          | DIIC                    |                  | NEAD WHI                                |              |          |
| 🖏 TCP/IP NetBIOS Hel  | Er          |                         |                  |                                         |              |          |
| 🆏 Telephony           | Pt          |                         |                  |                                         |              |          |
| 🎇 Telnet              | Al          |                         |                  |                                         |              |          |
| 🎇 Terminal Services   | Pt          | A <u>d</u> d            | <u>E</u> dit.    | <u>R</u> e                              | move         |          |
| 🖏 Uninterruptible Pow | м           |                         |                  |                                         |              |          |
| 🖏 Utility Manager     | St 💽        | Accept SNM              | P Service Config | uration                                 |              | ?        |
| 🖏 Windows Installer   |             | Accept no               | romunitu riabte: |                                         |              |          |
| 🖏 Windows Managem     | Pt T        | L0                      | EVD MUDITE       |                                         |              | OK       |
| 🖏 Windows Managem     | Pr          | <u>In</u>               | CAD WHITE        |                                         |              | `ancel   |
| 🎇 Windows Time        | Se          | <u> </u>                | mmunity Name:    |                                         |              | Jancer   |
| workstation           | Pr          |                         | ublic            |                                         | _            |          |
| 🏶 World Wide Web Pu   | Pt          |                         |                  |                                         |              |          |
| -                     |             |                         |                  |                                         |              |          |

## How the MIB Is Organized and Used

The Management Information Base (MIB) is a file stored on both the SNMP management station, as well as the agent it monitors.

The MIB file contains a set of objects an SNMP management station can access through an IP-based network. A MIB defines the information exchanged between a management station and an agent. The MIB contains a uniquely identifiable field for each status or configuration parameter the SNMP manager can monitor.

If it has loaded the appropriate MIB file, the network management station, as well as its agent, can correctly identify and respond to messages sent between them.

## **MIB File Location**

When you install the FileNet software on the Image Services server, the installation program automatically copies the MIB file into the etc directory. For example, you'll find FileNet's MIB file using the default file path for your Image Services server's operating system:

| For UNIX-based servers:    | /fnsw/etc/filenet.my |
|----------------------------|----------------------|
| For Windows-based servers: | \fnsw\etc\filenet.my |

You must load a duplicate copy of this MIB file onto the workstation used as the SNMP management system that will monitor the FileNet system. The method used to load this file onto the SNMP management station varies, depending on the management software.

### **SNMP Elements**

#### **Note** FileNet supports only **SNMP v1.0** syntax.

The Internet Activities Board (IAB) defines SNMP elements using the OSI Abstract Syntax Notation One (ASN.1) format, a series of numbers separated by periods.

The IAB reserves the first six dotted notation numbers of **1.3.6.1.4.1** for assignment to hardware vendors requiring extensions for their SNMP MIB files. Adding a decimal digit to this numerical identifier, the IAB provides each of these private organizations with a unique enterprise-specific number that follows these first six numbers. See the figure below for the SNMP section of the MIB naming tree.

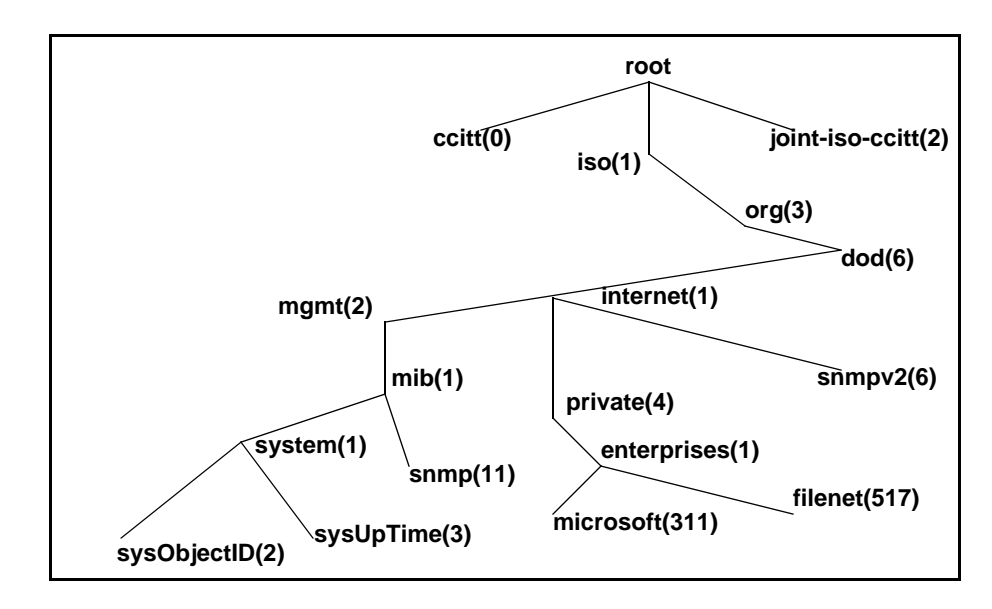

The SNMP section of the MIB naming tree

FileNet's unique identifier is **517**. Therefore, FileNet's MIB definition file, named **filenet.my**, is **1.3.6.1.4.1.517**.

Every SNMP MIB item can be represented by a number like this, or a meaningful name. This series of numbers is the same as a path. Each branch of the tree is associated with a number. The first six numbers are standard and 517 is FileNet's MIB.

Each group and field defined in filenet.my has its own name and number. For example, Image Services system uptime (the number of seconds since Image Services was last initialized) is identified in filenet.my as fnsysUpTime, with the unique number:

1.3.6.1.4.1.517.1.5.0

Translated into text, this MIB file extension breaks into the following MIB file definitions:

| 1.3.6.1.4.1 | = | SNMP MIB file                                       |
|-------------|---|-----------------------------------------------------|
| 517         | = | Enterprise-specific identifier, assigned to FileNet |
| 1           | = | FileNet system group                                |
| 5.0         | = | Time passed since last system start up.             |

You may program any network management software that recognizes the FileNet MIB-defined numbers to request information from the Image Services software and to respond to IS-generated trap messages.

For example, the network management software at a customer site has loaded filenet.my. As a result, with the appropriate programming, a management station can determine how many seconds the Image Services software has been up by issuing the following command: get (1.3.6.1.4.1.517.1.5.0)

If the FileNet system has been running 750 seconds when it receives the get command, Image Services sends the following response:

response, get, (1.3.6.1.4.1.517.1.5.0, value(750))

The network management software can process this information accordingly.

## **Monitoring Groups**

The FileNet MIB, filenet.my, allows you to monitor eight different groups of information, as described in the following table.

For detailed descriptions of each MIB entry in these groups, see "Appendix B: Objects in the FileNet MIB" on page 66.

| Group  | Description                                                           | Information You Can Monitor                                     |
|--------|-----------------------------------------------------------------------|-----------------------------------------------------------------|
| System | General information regarding the<br>FileNet server on which the SNMP | Network Clearing House (NCH) domain and orga-<br>nization names |
|        |                                                                       | System serial number (SSN)                                      |
|        | "For object descriptions, see<br>"FileNet System Group" on            | Server type                                                     |
|        | page 66.                                                              | FileNet software uptime                                         |
|        |                                                                       | Information on last trap sent; various trap flags               |
|        |                                                                       | Table listing each service running on the server                |

FileNet MIB Groups

| Group                | Description                                                                                                    | Information You Can Monitor                                                         |
|----------------------|----------------------------------------------------------------------------------------------------|-------------------------------------------------------------------------------------|
| Cache                | Information regarding each cache                                                                                                    | Cache ID, name, and description                                                     |
|                      | that resides on the server's hard disk                                                                                                    | Minimum and maximum number of sectors                                               |
|                      | This group applies only when the                                                                                                    | Number of sectors free, in use, or locked                                           |
|                      | system is running.                                                                                                    | Number of objects in use or locked                                                  |
|                      | For object descriptions, see<br>"FileNet Cache Group" on                                                                                                    |                                                                                     |
|                      | <u>page 71</u> .                                                                                                    |                                                                                     |
| Document<br>Services | Document<br>Services Document services statistics<br>This group applies only when the<br>server's document services sub-<br>system is running.<br>For object descriptions, see<br>"FileNet Document Services<br>Group" on page 73. | Number of pages and documents migrated from storage media to magnetic disk          |
|                      |                                                                                                    | Number of calls for pages already in cache or on the disk in the drive              |
|                      |                                                                                                    | Number of prefetch calls                                                            |
|                      |                                                                                                    | Total number of migration calls and calls using asynchronous notification           |
|                      |                                                                                                    | Number of pages and documents committed                                             |
|                      |                                                                                                    | Number of documents read and committed through import                               |
|                      |                                                                                                    | Number of batches, pages, and documents com-<br>mitted through Fast Batch Committal |

FileNet MIB Groups, Continued

| Group       | Description                                                 | Information You Can Monitor                                     |
|-------------|-------------------------------------------------------------|-----------------------------------------------------------------|
| Storage Li- | Statistics for each storage library                         | Storage library ID, status, and type                            |
| brary       | configured on a FileNet Storage Li-<br>brary server         | Number of times the arm has moved                               |
|             | This group applies only when the                            | Number of times disks were loaded or unloaded                   |
|             | server's storage library services subsystem is running.     | Number of total drives and disabled drives                      |
|             | For object descriptions, see<br>"FileNet Storage Library    |                                                                 |
|             | Group" on page 77.                                          |                                                                 |
| Courier     | FileNet network connection man-<br>agement information      | Number of connections approved, timed out, rejected, or aborted |
|             | For object descriptions, see                                | Number of client connections opened                             |
|             | "FileNet Courier Group" on page 80.                         | Number of failed client open calls                              |
| Database    | Information on the databases in                             | Database ID, description, location, and type                    |
|             | use on the FileNet server<br>This group is mandatory.       | FileNet application services that are clients of the database   |
|             | For object descriptions, see<br>"FileNet Database Group" on | Total and in-use disk space for the database                    |
|             | page 81.                                                    |                                                                 |

FileNet MIB Groups, Continued

FileNet MIB Groups, Continued

| Group    | Description                                                                                 | Information You Can Monitor             |
|----------|---------------------------------------------------------------------------------------------|-----------------------------------------|
| Security | FileNet security services informa-                                                          | Number of users currently logged on     |
|          | tion                                                                                        | Number of concurrent users licensed     |
|          | "FileNet Security Group" on page 83.                                                        | Number of rejected logon attempts       |
| RSVP     | Messages displayed on the Image                                                             | When to replace new or existing surface |
| Group    | Services console indicating when<br>the storage library requires opera-<br>tor intervention | When to remove current surface          |
|          |                                                                                             | Operator intervention required          |
|          | <u>"FileNet RSVP Group" on page 85</u> .                                                    |                                         |

## Poll Trap Table Group

The Poll Trap table permits user-configurable traps by setting thresholds against any MIB value in any of the eight FileNet MIB filenet.my allows you to monitor.

For detailed descriptions of each MIB entry in this group, see <u>"FileNet</u> Poll Trap Table Group" on page 84.

# How the SNMP Components Work Together

SNMP queries, responses, and traps pass through a number of layers of software, including several Image Services shared libraries. The Network Management Interface (NMI) and Simple Network Management (SNM) shared libraries provide most of the FileNet SNMP functionality.

The NMI shared library retrieves FileNet MIB data, providing the following functions:

- Entry points holding all of the FileNet MIB data
- Links to SNM to get protocol process manager (PPM) and Courier (COR) statistics
- Links to performance counter (CNT), cache services manager (CSM), diagnostic interface (DIG), security (SEC), multi-keyed file (MKF), and the RDBMS database to collect statistics

The SNMP shared library provides the following functions:

- Holds COR statistics from the various COR\_listen processes
- Holds PPM statistics from the various COR\_listen processes
- Provides the PPM and COR statistics to clients

The following diagram illustrates the path of a query for the number of seconds the FileNet system has been up and the response of 750 seconds. The example is for an Image Services for HP-UX system. The interface daemons differ for other platforms.

#### Simple Network Management Protocol

How the SNMP Components Work Together

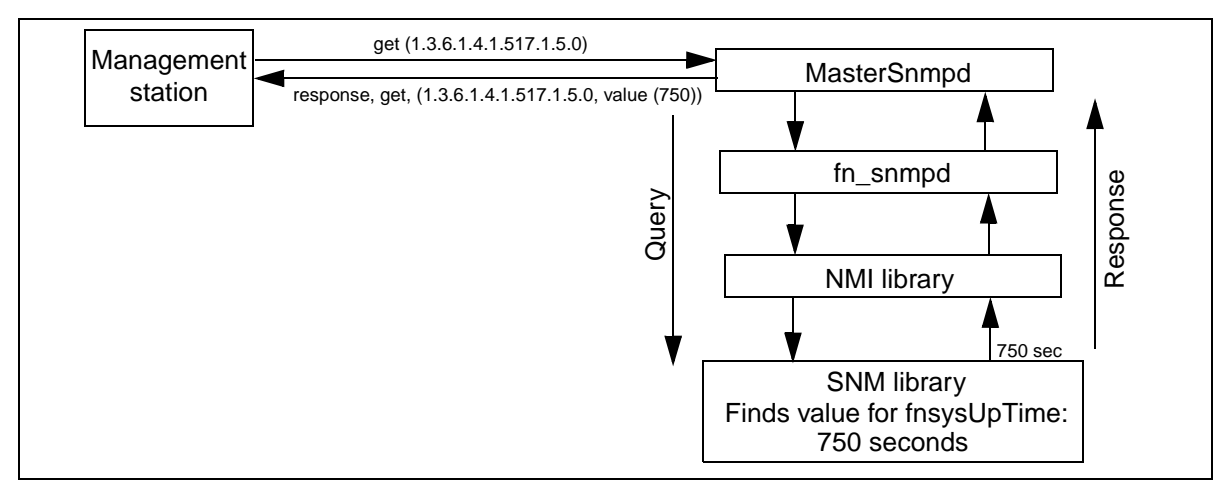

Query and Response, Image Services for HP-UX

## **User Configurable Traps**

FileNet gives you the ability to set up custom traps. You can monitor the value of any object in the FileNet MIB and configure FileNet to send a trap if that value exceeds a threshold.

To add a trap value, you must create a new row in the fnptt table. Change the value of the field **fnpttOid** (object ID of the FileNet MIB object) from zero (0) to the fnpttOid you want to monitor. Use your SNMP manager to do a **Set** of each of the following fnptt values:

- fnpttOID: OID of the value you wish to monitor MANDATORY Must be the first value you set for the new row
- 2 **fnpttThreshold**: threshold for the object ID polled MANDATORY
- **fnpttInterval**: polling interval (in minutes)
   MANDATORY
   0 = disabled
- 4 **fnpttExact**: 0= normal checking, 1= exact match needed OPTIONAL (default= normal)
- 5 **fnpttRepeatence**: #/times hitting a threshold generates a trap OPTIONAL (default= 1)
- 6 fnpttSeverity: Severity level OPTIONAL (default= 1) Values= ok(1), warning(2), operator(3), severe(4)

To delete a trap value, change the **fnpttOid** field of the entry you want to delete to a value of zero (0); fn\_snmpd deletes the entry and fn\_ trapd no longer checks the oid.

To disable monitoring temporarily, change the value of the **fnpttInt-erval** field of the entry to zero (0).

For each trap entry, fn\_snmpd polls periodically, according to the value of fnpptOid. The fnpptOid is a dotted format Object ID entry, whose first digit starts after the FileNet MIB (1.3.6.1.4.1.517) subtree.

**Note** All FileNet traps conform to SNMP v1.0 syntax.

See <u>"Appendix A: SNMP Daemon/Trap Configuration" on page 38</u> for a detailed, step-by-step example on setting up and using fnptt userconfigurable traps.
## **System Monitor Reports**

The Image Services System Monitor displays read-only reports generated from data in the FileNet MIB.

The System Monitor reports include:

- General system status information
- General user security status information
- Storage use
- Network activity
- Document services activity

The System Monitor automatically redisplays report information at intervals appropriate for the type of information being displayed. You can print the reports and save each report to a file.

See your <u>System Administrator's Handbook</u> for detailed information about using the System Monitor.

# **Appendix A: SNMP Daemon/Trap Configuration**

An SNMP trap is an asynchronous message describing a predefined event sent by the SNMP agent (in our case FileNet Image Services) to a system managing SNMP. In other words, a trap has been sprung and an error or some other noteworthy event has occurred.

Traps are configurable using the **fnPttTable** in the FileNet MIB. This section will provide instructions for performing this configuration and using the trap data with HP OpenView's MIB browser utility. HP OpenView is a common SNMP Management program. At the end you will find a Microsoft Network Monitor screen that allows you to read a trap once one has been created. As an alternative, this section will also provide instructions for configuring traps by manually editing the **ptt.ini** file.

## Configure the Master SNMP Daemon

The instructions for configuring the Master SNMP Daemon are quite different depending upon the operating system running on your IS server. Depending upon the operating system running on your server, click on the appropriate link:

## **Configure the HP-UX and Solaris Operating Systems**

Ensure the system's SNMP daemon is configured to forward traps to the host computer running HP OpenView.

**Note** HP-UX and Solaris use /fnsw/bin/MasterSnmpd\_start as their FileNet SNMP process.

1 Using your preferred editor (for example, vi), edit /fnsw/bin/ MasterSnmpd\_start:

## vi /fnsw/bin/MasterSnmpd\_start

After Step 5, there is a sample MasterSnmpd\_start file with edits made for you to see as an example.

- 2 Edit the file and modify the trap\_host= line by entering the IP address or the resolved name (in DNS) of the target host. The target host is the SNMP management system running HP OpenView (for example, hp9seal).
- 3 Edit the file to kill the MasterSnmpd daemon if it is active by entering:

## kill -9 \$pid

4 Start the SNMP daemon by entering:

## MasterSnmpd\_start &

- Note MasterSnmpd is started automatically at system boot by /etc/rc.initfnsw, if the file is set for "wait" or "boot" in the server configuration. The recommended setting is "wait."
  - 5 Start the FileNet IS software by entering:

#### initfnsw -y restart

The following is a sample output of the MasterSnmpd\_start file with edits made as directed in Steps 1 - 5:

```
#!/bin/sh
#
# This script starts FileNet MasterSnmpd called directly from reboot start up
# NOTE: User can direct change the following trap host and trap community
        variables to refer to their snmp manager host name and community
#
#
        name correspondingly. The "-t $trap host" option can be used
#
        multiple times to support multiple trap hosts, but "-c" option
        only validate the last option value; The "-m $MIB2_flag" option
#
        specify if fn snmp need to support MIB2, while $MIB2 flag="1",
#
        the fn_snmpd supports its own MIB2 implementation besides FileNet MIB;
#
        and while $MIB_flag="0" the fn_dnmpd will only support FileNet MIB
#
        and transfers non FileNet MIB query to the native snmpd (the native
#
        snmpd can not use 161 port which was already used by MasterSnmpd,
#
#
        you need to assign a nonused port number for native snmpd, start it
        and replace the variable Native_poert here; Also assign another non
#
#
        used port number for fn dnmpd. put it in file /fnsw/bin/fn snmpd start
        and replace variable FileNer_port with it).
#
#
trap host="hp9seal"
trap community="public"
MIB2_flag="0"
Native port="8000"
FileNet_port="8001"
pid='ps -ef | sed -n -e /grep/d -e/snmpdm/p | awk `{print $2}'
# check to see if the native snmpd is running
if test "" -ne "$pid" ; then
       kill -9 $pid
fi
```

```
if test "$MIB2_flag" -eq "0" ; then
    /usr/sbin/snmpd -P $Native_port
fi
# check to see if MasterSnmpd is running
pid='ps -ef | sed -n -e /grep/d -e/MasterSnmpd_start/d -e /MasterSnmpd/p | awk
`{print $2}'
if test "" -ne "$pid" ; then
    kill -9 $pid
fi
# now let's start the FileNet MasterSnmpd
/fnsw/bin/MasterSnmpd -t $trap_host -c $trap_community -m $MIB2_flag -n
$Native_port -f $FileNet_port &
#stamp
OG^RXCR5RwGpGW:T4KkE\BVNP5OfD[>U;a2IaC'=[MU1HcB^<S6_B[^C^CR<LcL]@WOX<KhM\?WAP7Ja
D]CV8T9I'EZ=e7N3HuW'BS6M
```

2

- 6 Finally, verify the following processes are running:
  - MasterSnmpd (the SNMP master daemon)
  - **snmpdm** (an HP-UX process that should always be running, even when MasterSnmpd is down)(**HP Only**)
  - **fn\_snmpd** (FileNet's SNMP daemon)
  - fn\_trapd (FileNet's SNMP Trap daemon)

Verify these processes are running by entering the following command:

## ps -ef | grep nmp

The following is a sample output of the ps -ef | grep nmp command:

```
Hpdoheny(root)/> ps -ef | grep nmp
root 3580 1 0 17:09:25 ? 0:00 /usr/sbin/snmpdm
fnsw 3860 1 0 17:10:33 ? 0:00 /fnsw/bin/fn_snmpd -f 8001
root 3585 1 1 17:09:26 pts/tb 0:00 /fnsw/bin/MasterSnmpd -t hp9seal -c
public -m 0 -n 8000 -f 8001
```

**Note** The target host for the traps is displayed (**hp9seal**).

## Solaris Host with snmpdx (Solaris Only)

If your Solaris host has **snmpdx** (the Solstice Enterprise Agents SNMP master daemon), complete the following steps:

- 1 Edit /fnsw/bin/MasterSnmpd\_start:
  - a Change MIB2\_flag from 1 to 0.

Example: MIB2\_flag="0"

b Change Native\_port from 0 to 8000 (or any free UDP port):

Example: Native\_port="8000"

2 In the snmpdx startup file (e.g., /etc/init.d/init.snmpdx file), the port specified in the MasterSnmpd\_start file must be added as follows:

The necessary line is the one above the "else" condition. Notice the **-p 8000** (meaning Port 8000) is at the very end of the line. Anywhere else and the port configuration will not take effect.

- 3 Kill the snmpdx and Master\_Snmpd processes
- 4 Restart the snmpdx process, then start the Master\_Snmpd process.
- 5 Verify these processes are running by entering the following command:

## ps -ef | grep nmp

The following is a sample output of this ps -ef command:

```
# ps -ef | grep nmp
          533
                 1 0
                        Mar 24 ?
                                  0:00 /fnsw/bin/MasterSnmpd -t local -c hp9seal
   root
-m l -n 8000 -f 8001
   root
          503
                  1 0
                         Mar 24 ?
                                    0:00 /usr/lib/snmpx -y -c /etc/snmp/conf -p
8000
   fnsw
         2655
                  1
                     0 10:12:48 ?
                                    0:00 /fnsw/bin/fn_snmpd -f 8001
```

The target host for the traps is displayed (hp9seal).

## **Configure the AIX Operating System**

## AIX 5.2 and higher

With AIX 5.2 and higher, SNMPv3 has been introduced as the default SNMP version. FileNet does not support version 3 at this time. The only supported version is SNMP version 1.

Run the following command to check the SNMP version you are running:

## ps -e | grep snmp

If you are running SNMP version 3 (SNMPv3), you need to switch to version 1. For example, you might enter:

#### snmpv3\_ssw -1

Please refer to the *IBM System Management Guide* for complete information. .

When running SNMPv1 on AIX 5.2 and higher, all of the configuration details remain the same as they are in AIX 5.1.

#### AIX 5.1

Ensure the AIX SNMP daemon is configured to forward traps to the host computer running the SNMP Management software (for example, HP OpenView).

- Note AIX 5.1 uses /etc/snmpd.conf for its FileNet SNMP process.
  - 1 Using your preferred editor (for example, vi), prepare to make edits the the snmpd.conf file:

## vi /etc/snmpd.conf

After Step 3, there is a sample snmpd.conf file with edits made for you to see as an example.

- 2 Edit the file and modify the **community public** line by making sure the line reads as in the example below. Note that "public" is the default.
- 3 Edit the file and modify the trap line by entering the IP address or the resolved name (in DNS) of the target host. The target host is the SNMP management system (for example, HP OpenView). In the example, costa2 is the target.
  The following is a sample output of the sampd conf file with edits made

The following is a sample output of the snmpd.conf file with edits made as directed in Steps 1 - 3

```
# THIS FILE MODIFIED TO SUPPORT SNMP TRAP TESTING.
Logging
              file=/usr/tmp/snmpd.log enabled
Logging
              size=0
                                       level=0
Community
              public 0.0.0.0 0.0.0.0
                                          readWrite
Community
              private 127.0.0.1 255.255.255.255
                                                     readWrite
Community
              private 127.0.0.1 255.255.255.255
                                                     readWrite
1.17.2
view
              1.17.2
                               system enterprises view
trap
              public
                               costa2
                                           1.2.3
                                                   fe
                                                           #
                                                              loopback
# snmp
              maxpacket=1024 querytimeout=120 smuxtimeout=60
          1.3.6.1.4.1.2.3.1.2.1.2
                                     gated_password # gated
smux
       1.3.6.1.4.1.2.3.1.2.2.1.1.2 dpid password # dpid
smux
                1.3.6.1.4.1.517
smux
                                                 fndp_password
# fnpd
```

- **Note** The section of the snmpd.conf file shown above is the only modifiable part of this file.
  - 4 If the snmpd deamon is running, kill it by running a command similar to the following:

#### stopsrc -s snmpd

5 Start the AIX SNMP daemon by running

#### startsrc -s snmpd

6 Start the FileNet IS software If it is not already started, by running:

#### initfnsw start

- 7 Finally, verify the following processes are running:
  - **snmpd** (The AIX SNMP master daemon)
  - fn\_snmpd (FileNet's SNMP daemon)
  - **fn\_trapd** (FileNet's SNMP Trap daemon)

Verify these processes are running by entering the following command:

ps -ef | grep nmp or ps -ef | grep fn\_

The following is a sample output of the ps -ef | grep nmp command:

costa2(root)/> ps -ef | grep nmp root 3580 1 0 17:09:25 ? 0:00 /usr/sbin/snmpd fnsw 3860 1 0 17:10:33 ? 0:00 /fnsw/bin/fn\_snmpd -f 8001

## Configure the Windows 2000 Server or 2003 Server Operating Systems

Ensure the Windows SNMP daemon is configured to forward traps to the host computer running HP OpenView.

- **Note** The Windows operating system uses the SNMP.EXE service as its FileNet SNMP process.
  - 1 On your Windows server, open Services using one of the common Windows methods.

| free                                                                                                    | Name A                                                                                          | Description                                                                                    |
|----------------------------------------------------------------------------------------------------|-------------------------------------------------------------------------------------------------|------------------------------------------------------------------------------------------------|
| Computer Management (Local)<br>System Tools<br>Event Viewer<br>System Information<br>System Information<br>System Information<br>System Information<br>Device Manager<br>Local Users and Groups<br>Storage<br>Disk Management<br>Disk Defragmenter<br>Logical Drives<br>Removable Storage<br>Services and Applications<br>Celephony<br>WMI Control<br>Services<br>Indexing Service | RunAs Service<br>Security Accounts<br>Server<br>Smart Card<br>Smart Card Helper<br>SMMP Service | Enables st<br>Stores sec<br>Provides R<br>Manages a<br>Provides s<br>Includes a<br>Receives tr |

- 2 In the Computer Management screen, double-click the **SNMP Service** option from the list in the right hand pane.
- **3** On the General tab, stop the SNMP Service.
- 4 In the SNMP Service Properties window, select the Traps tab.

| SNMP Service Properties (Local Computer)                                                                                                    | ? ×                                            |
|----------------------------------------------------------------------------------------------------|------------------------------------------------|
| General   Log On   Recovery   Dependencies   A                                                                                                    | igent Traps Security                           |
| The SNMP Service provides network manageme<br>and IPX/SPX protocols. If traps are required, on<br>community names must be specified. Trap destin<br>host names, IP addresses or IPX addresses. | ent over TCP/IP<br>e or more<br>nations may be |
| Community name                                                                                                    |                                                |
| public                                                                                                    | Add to list                                    |
|                                                                                                    | Remove from list                               |
| Irap destinations:                                                                                                    |                                                |
| hp9seal                                                                                                    |                                                |
| <u>E</u> dit                                                                                                    | Remove                                         |
| ОК                                                                                                    | Cancel <u>Apply</u>                            |

- 5 In the Community name field, enter a value. The default value is "public." Also, enter the name of the target host on the Trap destinations field. The target host is the SNMP management system running HP OpenView (for example, **hp9seal**).
- 6 Select the Security tab.
- 7 Edit the Community entry (i.e., "public"), and change the secuity to "READ WRITE."
- 8 Click Apply.
- 9 On the General tab, start the SNMP Service.
- **10** If "Startup type" is not set to "Automatic," you should consider changing it so the SNMP Service will start automatically whenever the server is rebooted.
- 11 Click **OK** to close the SNMP Server Properties dialog box.

# **Configure and Use SNMP Traps**

This section describes how to test the SNMP Trap mechanisms and then describes how to configure the fn\_trapd daemon.

## **Test Functionality of SNMP Traps**

To test the functionality of the SNMP traps, you must use a FileNet utility, **traptest**, that exercises the SNMP Trap mechanisms.

1 At the command prompt on your IS server, enter the following:

#### traptest

2 You should see the following output:

```
hpdpheny(root)/> # traptest
Entering traptest program!!
Sent trap successfully - leaving traptest program!!
hpdoheny(root)/>
```

# **3** Look at the system log and it should have an entry similar to the following:

```
2000/06/20 11:41:38.408 202,9,4 <root> traptest (5081) ...
An SNMP trap was issued for this error with trap code ce000002, trap severity `4'
Severe
```

- 4 Activate HP OpenView on the SNMP management system.
- 5 Look at the **All Alarms Browser**. If SNMP is configured and running correctly, the browser will show a **Normal** trap from the IS server where you earlier ran the traptest command.

## Configure SNMP Traps from within the FileNet MIB

Configuring the fn\_trapd daemon can be done from within the FileNet MIB. This section describes the method for configuring the fn\_trapd daemon using HP OpenView. For the purposes of this configuration, you will set a Poll Trap on the permanent database to be sent every five minutes. This trap will be one indicating the size of the database is larger than the specified Poll Trap threshold level.

## Run the HP OpenView MIB Browser

- 1 Activate HP OpenView on the SNMP management system.
- 2 Select the **Tools** option and then select the **SNMP MIB Browser** option.
- 3 In the Name or IP Address box, type in the name of the target IS server. Use the IS system's Root/Index server on multiple server systems.
- 4 Click the Down Tree button to move down the MIB naming tree through **Private**, through **enterprises** to **filenet**.
- 5 Highlight the fnptt MIB Object ID (OID) and click the **Start Query** button. You should see query result similar to the following.

| -                                                                                                    | Browse MIB                                                                                                    |              | · 🗆         |
|----------------------------------------------------------------------------------------------------|----------------------------------------------------------------------------------------------------|--------------|-------------|
| File Vie <del>w</del>                                                                                                    |                                                                                                    |              | Help        |
| Name or IP Address                                                                                                    |                                                                                                    | Community Na | me          |
| sunįdeck                                                                                                    |                                                                                                    | Ĭ            |             |
| MIB Object ID                                                                                                    |                                                                                                    |              |             |
| .iso.org.dod.interne                                                                                                    | t.private.enterprises.filenet                                                                                                   | ļ            |             |
| fnsys                                                                                                    |                                                                                                    |              | Up Tree     |
| fncache<br>fndoc                                                                                                    |                                                                                                    |              | Down Tree   |
| fnlib                                                                                                    |                                                                                                    |              | Describe    |
| fncor<br>fndh                                                                                                    |                                                                                                    |              | Start Query |
| fnsec                                                                                                    |                                                                                                    |              | Start Query |
| fnptt                                                                                                    |                                                                                                    |              | Solo Adalà  |
| fnRSVP                                                                                                    |                                                                                                    |              | Graph       |
| MIB Instance                                                                                                    | SNMP Set Value                                                                                                    |              |             |
| Ĭ                                                                                                    | I                                                                                                    |              | Set         |
| MIB Values                                                                                                    |                                                                                                    |              |             |
| fnpttTable.fnpttEntry.fnptt<br>fnpttTable.fnpttEntry.fnptt<br>fnpttTable.fnpttEntry.fnptt<br>fnpttTable.fnpttEntry.fnptt<br>fnpttTable.fnpttEntry.fnptt<br>fnpttTable.fnpttEntry.fnptt<br>fnpttTable.fnpttEntry.fnptt | Index. 1 : 1<br>Oid. 1 : 0<br>Threshold. 1 : 0<br>Interval. 1 : 30<br>Repeatence. 1 : 1<br>Exact. 1 : normal<br>Severity. 1 : 4 |              |             |

Note If you get an error, you will have to make sure everything is properly configured. You will need to return to <u>"Configure the Master SNMP</u> <u>Daemon" on page 38</u> to start troubleshooting where the problem is.

## **Configure Poll Trap on the Permanent Database**

1 From the same **SNMP MIB Browser**, run a MIB Query on the **fndb** MIB Object ID to discover the **DBUsedSpace** for the permanent database as show below:

In this example, OID number 4 is the permanent database.

| - Browse MIB                                        | •           |
|-----------------------------------------------------|-------------|
| File View                                           | Help        |
| Name or IP Address Community Na                     | ame         |
| costa20                                             |             |
| MIB Object ID                                       |             |
| .iso.org.dod.internet.private.enterprises.filenet   |             |
| fnsvs                                               | Lin Troo    |
| fncache                                             | OP ITEE     |
| fndoc                                               | Down Tree   |
| fnlib                                               | Describe    |
| fncor                                               | Deseribe    |
| fndb                                                | Start Query |
| fnsec                                               | Strin Query |
| fnptt                                               |             |
| fnRSVP                                              | Graph       |
| MIB Instance SNMP Set Value                         |             |
| ry.fndbDBUsedSpace.4 👔                              | Set         |
| MIB Values                                          |             |
| fndbDBTable.fndbDBEntry.fndbDBTotalSpace.2 : 16384  | A           |
| fndbDBTable.fndbDBEntry.fndbDBTotalSpace.3 : 327680 |             |
| fndbDBTable.fndbDBEntry.fndbDBTotalSpace.4 : 229376 |             |
| fndbDBTable.fndbDBEntry.fndbDBTotalSpace.5 : 786408 |             |
| fndbDBTable.fndbDBEntry.fndbDBUsedSpace.1: 189      |             |
| fndbDBTable.fndbDBEntry.fndbDBUsedSpace.2 : 568     |             |
| fndbDBTable.fndbDBEntry.fndbDBUsedSpace.3 : 33139   |             |
| IndbDBTable.fndbDBEntry.fndbDBUsedSpace.4 : 16547   |             |
| IndbDBTable.IndbDBEntry.IndbDBUsedSpace.5 : 621/88  |             |
|                                                     |             |

## Note For details on the FileNet MIB table, go to <u>"How the MIB is Organized</u> and Used" on page 26.

- 2 In the above example, the permanent database has a value of 16547, and you want to establish a Poll Trap threshold smaller than that number. Highlight the **fnptt** Mib **OID**, and then click the **Start Query** button.
- 3 Next, select the fnpttTable.fnpttEntry.fnpttOid.1:0 entry.
- 4 In the SNMP Set Value box, input **6.1.1.7.4** and then click the **Set** button and click **Close** at the Information Window.
- 5 Start the query on the **fnptt** OID again by repeating Step 2. Once this completes, you see that a new OID numbered 2 has been created with a value of 0. In this example, you will be working with OID number 1, which has a value of 6.1.1.7.4.
- **Note** There will always be an Object ID with a value of 0, by default. After recycling the FileNet software, this Object ID will become OID number 1 with a value of 0. When a new OID is entered, then there will be an OID number two with a value of 0 in addition to the new one just entered.
  - 6 Next, select the .fntppThreshold.1 MIB Value.

- 7 In the SNMP Set Value box, enter **16000** and then click the **Set** button and click **Close** at the Information Window.
- 8 Next, select the .fnpttInterval.1 MIB Value.
- **9** In the SNMP Set Value box, enter 5 (for every 5 minutes) and then click the **Set** button and click **Close** at the Information Window.
- **Note** If you get a **Warning** window, click **Close**. This warning is common with the HP OpenView MIB Browser.
  - **10** Select the **fnptt** MIB OID and then click the **Start Query** button. The query results should match the output shown below:

| - Browse MIB                                                                                                    |             |
|----------------------------------------------------------------------------------------------------|-------------|
| File View                                                                                                    | Help        |
| Name or IP Address Community Na                                                                                                    | ime         |
| costa20į́                                                                                                    |             |
| MIB Object ID                                                                                                    |             |
| .iso.org.dod.internet.private.enterprises.filenet $_{i}$                                                                                                    |             |
| fnsys                                                                                                    | Up Tree     |
| fncache<br>fndoc                                                                                                    | Down Tree   |
| fnlib                                                                                                    | Describe    |
| fncor<br>fndb                                                                                                    | Start Query |
| fnsec                                                                                                    |             |
| fnptt                                                                                                    | 2(ob Area)  |
| fnRSVP                                                                                                    | Graph       |
| MIB Instance SNMP Set Value                                                                                                    |             |
| I I                                                                                                    | Set         |
| MIB Values                                                                                                    |             |
| fnpttTable.fnpttEntry.fnpttIndex.1:1<br>fnpttTable.fnpttEntry.fnpttIndex.2:2<br>fnpttTable.fnpttEntry.fnpttOid.1:6.1.1.7.4<br>fnpttTable.fnpttEntry.fnpttOid.2:0<br>fnpttTable.fnpttEntry.fnpttThreshold.1:16000<br>fnpttTable.fnpttEntry.fnpttThreshold.2:0<br>fnpttTable.fnpttEntry.fnpttInterval.1:5<br>fnpttTable.fnpttEntry.fnpttInterval.2:30<br>fnpttTable.fnpttEntry.fnpttRepeatence.1:1<br>fnpttTable.fnpttEntry.fnpttRepeatence.2:1 |             |

**11** After a few moments, your SNMP Management system's Alarm Browser will start receiving Poll Trap Messages as shown below:

| Ack Cor | Severity | Date/Time           | Source  | Message                        |
|---------|----------|---------------------|---------|--------------------------------|
|         | Normal   | Tue Jun 20 15:25:26 | Costa20 | Received event 1.3.6.1.4.1.517 |
|         | Normal   | Tue Jun 20 15:30:26 | Costa20 | Received event 1.3.6.1.4.1.517 |
|         | Normal   | Tue Jun 20 15:35:26 | Costa20 | Received event 1.3.6.1.4.1.517 |
|         |          |                     |         |                                |

By scrolling to the right, you will see the Poll Trap shows the FileNet OID number, the Threshold and the Current data, indicating the size of the permanent database has become bigger than the specified Poll Trap threshold. This Poll Trap will occur every 5 minute as you specified earlier in the Poll Trap configuration.

#### **Delete the Poll Trap**

- 1 From the same **SNMP MIB Browser**, select the **fnptt** MIB OID and then click the **Start Query** button.
- 2 Next, select the fnpttTable.fnpttEntry.fnpttOid.1:6.1.1.7.4 entry.
- 3 In the SNMP Set Value box, enter **0** and then click the **Set** button and click **Close** at the Information Window.
- 4 Start the query on the **fnptt** Object ID again by repeating Step 2. Once this completes, you see that OID.2 still has a value of 0, indicating there are now no Poll Traps configured.

## Configure SNMP Traps by Editing the ptt.ini File

Configuring poll traps can be done by manually editing the **ptt.ini** file This section describes the method for configuring poll traps by editing the ptt.ini file using vi. For the purposes of this configuration, you will set three Poll Traps: one for system uptime, one for library status, and one for used database space.

- **Note** It is important to note that a ptt.ini file does not exist until a Poll Trap is configured, or until the file is manually created. Also, once created, the file is not automatically deleted.
  - 1 Edit the ptt.ini by shutting down the FileNet software and then entering the following command:

vi /fnsw/etc/ptt.ini UNIX edit \fnsw\etc\ptt.ini Windows

Because the ptt.ini file is periodically updated by the system, the software may need to be shutdown to ensure that your changes aren't overwritten while editing. Changes to the file will take effect immediately after Image Services is brought up or recycled. If you edit the ptt.ini file while Image Services is up, the changes will take effect on the next cycle of the Poll Trap Daemon.

**2** Add a table similar to the following to the file:

```
#Oid Threshold Interval Repeatence Exact Severity
#--- ------
1.5.1 0 2 0 2 4  #fnsysUpTime
4.1.1.3.2 2 10 0 1 4  #fnlibLibStatus (library 2 disabled)
6.1.1.7.4 100 5 0 1 4  #fndbDBUsedSpace (DB 4)
0 0 30 0 1 4
```

Keep all comments ("#") at the top of the file and note that any in-line comments (comments to the right of the data values) can be erased if you mix manual updates with SNMP manager updates. Some important points to note:

- Deconfiguring all Poll Traps will result in a ptt.ini file with a default entry as shown in the last line in the previous example with the Interval value of 30.
- When using a MIB browser, you may have occasion to see a ptt.ini file like the following:

```
#Oid Threshold Interval Repeatence Exact Severity
#--- Everything below this line will be deleted ---
0 0 30 0 1 4
```

This is not a cause for alarm. It is stating that everything below the line is subject to deletion. This occurs after removing all the OIDs using a MIB browser (such as the one in HPOpenView) rather than manually editing the file. Additionally, to get this deletion notification, a ptt.ini file with comments in it already must exist.

- The final row in the ptt.ini file always has an fnpttOID value of **zero**. This indicates "end of table".
- 3 Save the file.

# **Reading a Trap**

## **PDU Overview**

An SNMP trap has a distinct Protocol Data Unit (PDU) with various fields, each with a purpose. The following graphic (Copyright © *Miller, Mark A, P.E., Managing Internetworks with SNMP, M&T Books, 1999*) is an attempt to show you the general contents of each of those fields.

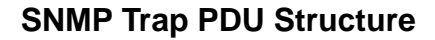

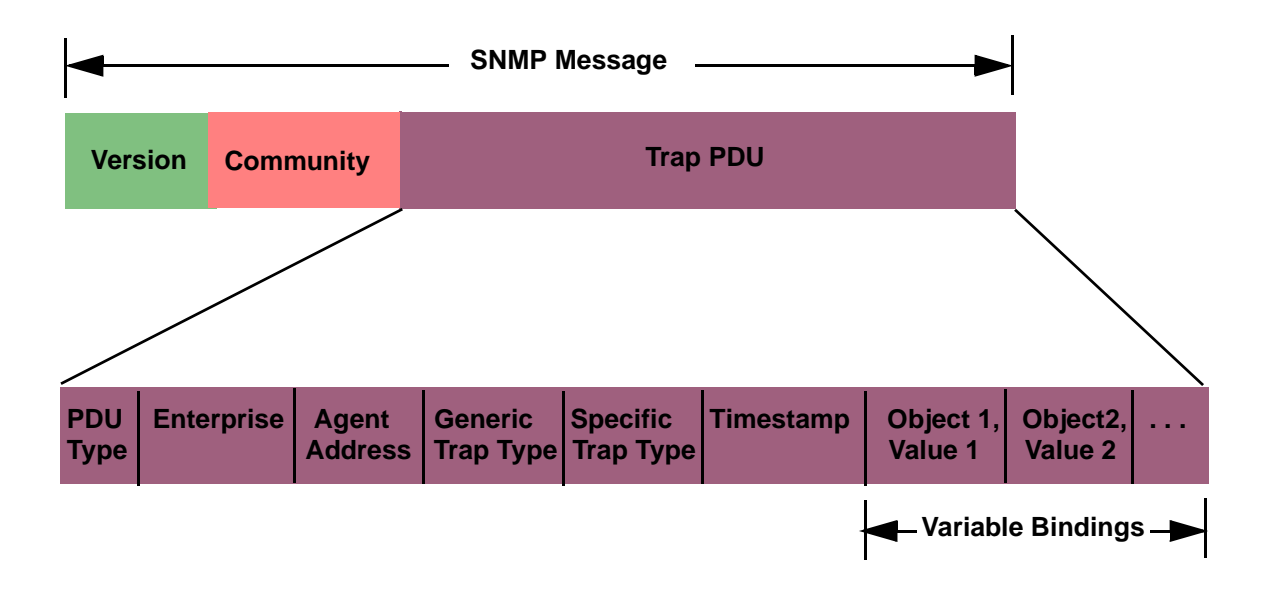

## **Specific FileNet PDU Formats**

There are two types of FileNet PDU formats: poll traps and default traps.

## **Poll Traps**

Poll traps are user-configurable traps in the sense that you can set thresholds against any MIB value in any of the eight FileNet MIB filenet.my allows you to monitor. See <u>"FileNet Poll Trap Table Group" on page 84</u>.

The FileNet Poll Trap reports three objects in the trap PDU:

| Object1 | Poll Trap index        |  |  |  |  |  |
|---------|------------------------|--|--|--|--|--|
| Object2 | fnsysLastErrorSeverity |  |  |  |  |  |
| Object3 | fnsysLastErrorText     |  |  |  |  |  |

## **Default Traps**

Default traps are traps that are not configurable by the user.

The FileNet default traps reports five objects in the trap PDU:

| Object1 | fnsysLastErrorCategory |
|---------|------------------------|
| Object2 | fnsysLastErrorFunction |
| Object3 | fnsysLastErrorNumber   |
| Object4 | fnsysLastErrorText     |
| Object5 | fnsysLastErrorSeverity |

Default traps include:

- FileNet software stopped
- System aborted a process
- Signal killed a process
- SNMP has an internal error
- Server rejected an RPC connection due to a lack of service request handlers
- Error occurred, disabling the storage library or the optical drive
- Storage library needs operator intervention

## **PDU Example**

Once a trap has been created, there are various third party tools that can be used to help you read and understand it. The following screens are just such an example using Microsoft's Network Monitor. Notice how the fields described in the graphic on <u>page 61</u> above are depicted in the screens below.

| 📌 Netwo               | ork Moni                           | tor - [C        | C:\NM\CAF              | TURES\Mike                | e001 <sup>-</sup> | 117c.cap (l  | Detail)] | a an an an an an an |  |  |
|-----------------------|------------------------------------|-----------------|------------------------|---------------------------|-------------------|--------------|----------|---------------------|--|--|
| 🚛 <u>F</u> ile        | <u>E</u> dit <u>D</u>              | isplay          | <u>T</u> ools <u>O</u> | ptions <u>W</u> indo      | ow <u>F</u>       | <u>H</u> elp |          |                     |  |  |
| <b>B</b>              |                                    | 2 6             |                        |                           |                   | 🔗 🕅 M        | MJ ?     |                     |  |  |
| Frame                 | Time                               | Src M           | AC Addr                | Dst MAC Addr              |                   | Protocol     | Descript | cion                |  |  |
| 1                     | 3848.638                           | Sun             | BFB6AD                 | GENESIS                   |                   | SNMP         | SNMPv1;  | community           |  |  |
| 2                     | 3968.65                            | Sun             | BFB6AD                 | GENESIS                   |                   | SNMP         | SNMPv1;  | community           |  |  |
| 3                     | 4088.66                            | Sun             | BFB6AD                 | GENESIS                   |                   | SNMP         | SNMPv1;  | community           |  |  |
| 4                     | 0.000                              | 000000          | 000000                 | Ιοοοοοοοοοο               | J                 | STATS        | Number o | of Frames           |  |  |
| •                     |                                    |                 |                        |                           |                   |              |          |                     |  |  |
| <b>∲</b> FRAME:       | Base fra                           | ame pro         | operties               |                           |                   |              |          |                     |  |  |
| <b>+</b> ETHERNI      | RT: ETYPE                          | f = 0x(         | 0800 : Prot            | ocol = IP: I              | DOD I:            | nternet Pro  | otocol   |                     |  |  |
| ♣IP: ID               | = 0x6657                           | 7; Prot         | to = UDP; I            | en: 207                   |                   |              |          |                     |  |  |
| <mark>ቍ</mark> መውድ ይነ | c Port:                            | Unknot          | wn, (33333)            | ; Dst Port: S             | SNMPT             | RAP (162);   | Length = | = 187 (0xB          |  |  |
| SNMP: 9               | SNMPvl; o                          | communi         | ity = publi            | c; SNMPvl Tra             | ap; L             | ength = 179  | 9 (OxB3) |                     |  |  |
| SNMP:                 | Message                            | type            | = SNMPVI               |                           |                   |              |          |                     |  |  |
| SMMP.                 | Communi                            | - 0 (<br>tw = n | ublic                  |                           |                   |              |          |                     |  |  |
| SNMP-                 | PDII tam                           | e = SN          | MPvl Tran              |                           |                   |              |          |                     |  |  |
| SNM                   | ): Entern                          | rise =          | = 1.3.6.1.4            | .1.517.1.1                |                   |              |          |                     |  |  |
| SNM                   | ): Agent                           | IP add          | dress = 10.            | 2.50.44                   |                   |              |          |                     |  |  |
| SNMP                  | ): Generi                          | .c trap         | p = enterpr            | iseSpecific (             | (6)               |              |          |                     |  |  |
| SNM                   | ): Specif                          | ic tra          | ap = 4 (0x4)           | )                         |                   |              |          |                     |  |  |
| SNMP                  | ): Time s                          | stamp =         | = 5809 (0x1            | 6B1)                      |                   |              |          |                     |  |  |
| ⇔SNMH                 | ): Sequer                          | ice             |                        |                           |                   |              |          |                     |  |  |
| -SN                   | MP: Sequ                           | ence            |                        |                           |                   |              |          |                     |  |  |
| 3                     | NMP: OID                           | = 1.3           | 3.6.1.4.1.5            | 17.8.1.1.1.1              |                   |              |          |                     |  |  |
| 3                     | NMP: Int                           | eger V          | /alue = 1 (            | Oxl)                      |                   |              |          |                     |  |  |
| $\Rightarrow$ SN      | MP: Sequ                           | ence            |                        |                           |                   |              |          |                     |  |  |
| 3                     | SNMP: OID = 1.3.6.1.4.1.517.1.11.0 |                 |                        |                           |                   |              |          |                     |  |  |
| S                     | NMP: Int                           | eger V          | /alue = 4 (            | 0x4)                      |                   |              |          |                     |  |  |
| ⇒SN.                  | nr: Sequ                           | ence            |                        |                           |                   |              |          |                     |  |  |
| 8                     | NMP: UID                           | - = 1.3         | 5.6.1.4.1.5            | 17.1.9.0<br>Trop optr- 17 | for               | TD filonet   | 2119     | ) 1) +h             |  |  |
| 5                     | WHP: SCY                           | ing va          | aiue = POII            | irap entry 1(             | for (             | JID Illenet  | .2.1.1.8 | ).1), thre:         |  |  |

τ.

| 00000000  | 00 | 90 | 27 | 78 | 71 | ЗF         | 08 | 00         | 20 | ВF         | в6 | AD         | 08 | 00         | 45 | 00 | .É'xq? +¦;E.                  |
|-----------|----|----|----|----|----|------------|----|------------|----|------------|----|------------|----|------------|----|----|-------------------------------|
| 00000010  | 00 | CF | 66 | 57 | 40 | 00         | FF | 11         | 9A | 9C         | 0A | 02         | 32 | 2C         | 0A | 02 | fW@Ü£2,                       |
| 00000020  | 33 | FA | 82 | 35 | 00 | A2         | 00 | BB         | F7 | 94         | 30 | 82         | 00 | AF         | 02 | 01 | 3∙ <mark>é5.ó.+~ö</mark> 0é.≫ |
| 00000030  | 00 | 04 | 06 | 70 | 75 | 62         | 6C | 69         | 63 | A4         | 81 | Al         | 06 | 09         | 2B | 06 | publicñüí+.                   |
| 00000040  | 01 | 04 | 01 | 84 | 05 | 01         | 01 | 40         | 04 | 0A         | 02 | 32         | 2C | 02         | 01 | 06 | ä02,                          |
| 00000050  | 02 | 01 | 04 | 43 | 02 | 16         | Bl | 30         | 82 | 00         | 82 | 30         | 82 | 00         | 11 | 06 | C¦Oé.éOé                      |
| 00000060  | OC | 2B | 06 | 01 | 04 | 01         | 84 | 05         | 08 | 01         | 01 | 01         | 01 | 02         | 01 | 01 | .+ä                           |
| 00000070  | 30 | 82 | 00 | OF | 06 | 0A         | 2B | 06         | 01 | 04         | 01 | 84         | 05 | 01         | 0B | 00 | 0é.¤+ä                        |
| 00000080  | 02 | 01 | 04 | 30 | 82 | 00         | 56 | 06         | 0A | 2B         | 06 | 01         | 04 | 01         | 84 | 05 | 0é.V+ä.                       |
| 00000090  | 01 | 09 | 00 | 04 | 48 | 50         | 6F | 6C         | 6C | 54         | 72 | 61         | 70 | 20         | 65 | 6E | HPollTrap en                  |
| 000000A0  | 74 | 72 | 79 | 20 | 31 | 28         | 66 | 6F         | 72 | 20         | 4F | 49         | 44 | 20         | 66 | 69 | try l(for OID fi              |
| 000000B0  | 6C | 65 | 6E | 65 | 74 | 2 <b>E</b> | 32 | 2 <b>E</b> | 31 | 2 <b>E</b> | 31 | 2 <b>E</b> | 38 | 2 <b>E</b> | 31 | 29 | lenet.2.1.1.8.1)              |
| 000000000 | 2C | 20 | 74 | 68 | 72 | 65         | 73 | 68         | 68 | 6F         | 6C | 64         | ЗD | 35         | 30 | 30 | , threshhold=500              |
| 000000D0  | 2C | 20 | 63 | 75 | 72 | 72         | 65 | 6E         | 74 | ЗD         | 35 | 33         | 37 |            |    |    | , current=537                 |
|           |    |    |    |    |    |            |    |            |    |            |    |            |    |            |    |    |                               |

# **Appendix B: Objects in the FileNet MIB**

The tables in this appendix list the objects in the FileNet MIB that an SNMP-compliant network manager can monitor. Many of these MIBs can be configured for poll traps (page 32). For more information, go to "Configure and Use SNMP Traps" on page 50. Using standard SNMP-management software, you can modify entries in the poll trap table (see "FileNet Poll Trap Table Group" on page 84) to customize traps.

**Note** In these tables (except for the Poll Trap Table Group itself), you will see a column to the right of the OID column. This column is designed to help you set Poll Traps by adding either an additional **.1** as shown or a .number (**.#**) as shown that corresponds to the number of the specific database, cache, or library you want to be monitored and set the Poll Trap to. For example, on many IS systems the Permanent Database is number 4. So, any Poll Trap to be configured on the Permanent Database would have the OID end with "**.4**". For more detail, see <u>"Configure Poll Trap on the Permanent Database</u>" on page 53.

FileNet System Group

| Object            | OID<br>1.3.6.1.4.1.517 | Poll Trap OID<br>1.3.6.1.4.1.517 | Description                                     |
|-------------------|------------------------|----------------------------------|-------------------------------------------------|
| fnsysDomain       | 1.1                    | 1.1 <b>.1</b>                    | Name of the domain to which this server belongs |
| fnsysOrganization | 1.2                    | 1.2 <b>.1</b>                    | Organization to which this server belongs       |
| fnsysSSN          | 1.3                    | 1.3 <b>.1</b>                    | System serial number for this server            |

| Object                 | OID<br>1.3.6.1.4.1.517 | Poll Trap OID<br>1.3.6.1.4.1.517 | Description                                                                                                    |
|------------------------|------------------------|----------------------------------|----------------------------------------------------------------------------------------------------|
| fnsysServerType        | 1.4                    | 1.4 <b>.1</b>                    | Type of FileNet server                                                                                                    |
| fnsysUpTime            | 1.5                    | 1.5 <b>.1</b>                    | Time (in hundredths of a second)<br>since the FileNet system software<br>was last re-initialized                                                                                                    |
| fnsysLastErrorCategory | 1.6                    | 1.6 <b>.1</b>                    | Category (upper 8 bits) of the FileNet<br>error tuple corresponding to the last<br>error for which a trap was sent<br>A zero value is meaningless.                                                                                                    |
| fnsysLastErrorFunction | 1.7                    | 1.7 <b>.1</b>                    | The error function code (bits 16<br>through 23) of the FileNet error tuple<br>corresponding to the last error for<br>which a trap was sent<br>This function code represents an area<br>within a FileNet logical subsystem. A<br>zero value is meaningless. |
| fnsysLastErrorNumber   | 1.8                    | 1.8 <b>.1</b>                    | The error number (least significant 16<br>bits) of the FileNet error tuple<br>corresponding to the last error for<br>which a trap was sent<br>This error number represents a<br>specific FileNet error condition. A<br>zero value is meaningless.          |
| fnsysLastErrorText     | 1.9                    | 1.9 <b>.1</b>                    | A human-readable description of the condition which caused the last trap to be sent and suggested corrective actions                                                                                                    |
| fnsysLastErrorTime     | 1.10                   | 1.10 <b>.1</b>                   | The value of fnsysUpTime when the last FileNet trap was sent                                                                                                    |

| Object                 | OID<br>1.3.6.1.4.1.517 | Poll Trap OID<br>1.3.6.1.4.1.517 | D                                                                                                    | escription                                                                               |
|------------------------|------------------------|----------------------------------|----------------------------------------------------------------------------------------------------|------------------------------------------------------------------------------------------|
| fnsysLastErrorSeverity | 1.11                   | 1.11 <b>.1</b>                   | The severity le issued:                                                                                                    | vel of the last trap                                                                     |
|                        |                        |                                  | ok (1):                                                                                                    | Normal status                                                                            |
|                        |                        |                                  | warning (2):                                                                                                    | Low resource<br>condition or non-fatal<br>error                                          |
|                        |                        |                                  | operator (3):                                                                                                    | Normal condition<br>requiring operator<br>intervention                                   |
|                        |                        |                                  | severe (4):                                                                                                    | Fatal error causing<br>(or may soon cause)<br>one or more services<br>to become disabled |
|                        |                        |                                  | invalid (100):                                                                                                    | Invalid entry—<br>disregard                                                              |
| fnsysOKTrapFlag        | 1.12                   | 1.12 <b>.1</b>                   | Flag used to dis<br>normally issue<br>Proxy Daemon<br>started                                                                                                    | sable the cold start trap<br>d when the FileNet<br>(fn_snmpd) process is                 |
| fnsysWarningTrapFlag   | 1.13                   | 1.13 <b>.1</b>                   | Flag used to disable FileNet traps with<br>a severity level of WARNING<br>These traps normally indicate low<br>resource conditions or non-fatal<br>software problems. Low resource<br>conditions may lead to error<br>conditions if not attended to. |                                                                                          |

| Object                | OID<br>1.3.6.1.4.1.517 | Poll Trap OID<br>1.3.6.1.4.1.517 | Description                                                                                                    |
|-----------------------|------------------------|----------------------------------|----------------------------------------------------------------------------------------------------|
| fnsysOperatorTrapFlag | 1.14                   | 1.14 <b>.1</b>                   | Flag used to disable FileNet traps that<br>indicate when a normal event which<br>requires operator intervention has<br>occurred                                                                                                    |
| fnsysSevereTrapFlag   | 1.15                   | 1.15 <b>.1</b>                   | Flag used to disable FileNet traps that<br>are very severe or fatal<br>These traps normally indicate that<br>one or more FileNet services has<br>been shut down, or may soon be shut<br>down, due to a fatal error or resource<br>problem. |
| fnsysServiceTable     | 1.16                   | Cannot set<br>Poll Traps         | The FileNet available services table<br>This table contains one row for each<br>FileNet service type that supports<br>SNMP running on this server. The<br>next two objects define the table:                                               |
|                       |                        |                                  | FnsysServiceEntry                                                                                                    |
| fnsysServiceEntry     | 1.16.1                 | Cannot set<br>Poll Traps         | An entry in the FileNet available services table                                                                                                    |

| Object                   | OID<br>1.3.6.1.4.1.517 | Poll Trap OID<br>1.3.6.1.4.1.517 | Description                                                                                                 |
|--------------------------|------------------------|----------------------------------|----------------------------------------------------------------------------------------------------|
| FnsysServiceEntry        |                        |                                  | The sequence of objects in the FileNet available services table:                                            |
|                          |                        |                                  | fnsysServiceIndex                                                                                           |
|                          |                        |                                  | fnsysServiceType                                                                                            |
|                          |                        |                                  | fnsysServiceDescription                                                                                     |
|                          |                        |                                  | fnsysServiceProcesses                                                                                       |
|                          |                        |                                  | fnsysServiceMaxProcesses                                                                                    |
|                          |                        |                                  | fnsysServiceRejects                                                                                         |
| fnsysServiceIndex        | 1.16.1.1               | Cannot set<br>Poll Traps         | An index that uniquely identifies a service on a FileNet server                                             |
| fnsysServiceType         | 1.16.1.2               | Cannot set<br>Poll Traps         | The type of FileNet service: nch, csm,<br>doc, inx, pri, bes, osar, sec, sql, file,<br>wqs                  |
| fnsysServiceDescription  | 1.16.1.3               | Cannot set<br>Poll Traps         | A human-readable description of a<br>FileNet service                                                        |
| fnsysServiceProcesses    | 1.16.1.4               | Cannot set<br>Poll Traps         | The number of server processes running for this service type                                                |
| fnsysServiceMaxProcesses | 1.16.1.5               | Cannot set<br>Poll Traps         | The maximum number of server processes that may be started for this service type                            |
| fnsysServiceRejects      | 1.16.1.6               | Cannot set<br>Poll Traps         | The number of times connections<br>were rejected because no processes<br>of this server type were available |

See the Note on page 66 for information on the use of .# in the OID.

FileNet Cache Group

| Description        | OID<br>1.3.6.1.4.1.517 | Poll Trap OID<br>1.3.6.1.4.1.517 | Object                                                         |
|--------------------|------------------------|----------------------------------|----------------------------------------------------------------|
| fncacheTable       | 2.1                    |                                  | The FileNet available caches table                             |
| fncacheEntry       | 2.1.1                  |                                  | An entry in the FileNet available caches table                 |
| FncacheEntry       |                        |                                  | The sequence of objects in the FileNet available caches table: |
|                    |                        |                                  | fncacheID                                                      |
|                    |                        |                                  | fncacheName                                                    |
|                    |                        |                                  | fncacheDescription                                             |
|                    |                        |                                  | fncacheMinSectors                                              |
|                    |                        |                                  | fncacheMaxSectors                                              |
|                    |                        |                                  | fncacheFreeSectors                                             |
|                    |                        |                                  | fncacheLockedSectors                                           |
|                    |                        |                                  | fncacheInUseSectors                                            |
|                    |                        |                                  | fncacheLockedObjects                                           |
|                    |                        |                                  | fncacheInUseObjects                                            |
| fncacheID          | 2.1.1.1                | 2.1.1.1 <b>.#</b>                | The CSM cache ID of this cache                                 |
| fncacheName        | 2.1.1.2                | 2.1.1.2 <b>.#</b>                | The NCH name of the FileNet cache                              |
| fncacheDescription | 2.1.1.3                | 2.1.1.3 <b>.#</b>                | A human-readable description of the FileNet cache              |
| fncacheMinSectors  | 2.1.1.4                | 2.1.1.4 <b>.#</b>                | The minimum number of sectors allocated for this cache         |
| fncacheMaxSectors  | 2.1.1.5                | 2.1.1.5 <b>.#</b>                | The maximum number of sectors allocated for this cache         |

FileNet Cache Group, Continued

| Description          | OID<br>1.3.6.1.4.1.517 | Poll Trap OID<br>1.3.6.1.4.1.517 | Object                                                    |
|----------------------|------------------------|----------------------------------|-----------------------------------------------------------|
| fncacheFreeSectors   | 2.1.1.6                | 2.1.1.6 <b>.#</b>                | The number of sectors reserved for this cache, but unused |
| fncacheLockedSectors | 2.1.1.7                | 2.1.1.7 <b>.#</b>                | The number of sectors locked in this cache                |
| fncacheInUseSectors  | 2.1.1.8                | 2.1.1.8 <b>.#</b>                | The number of sectors currently in use in this cache      |
| fncacheLockedObjects | 2.1.1.9                | 2.1.1.9 <b>.#</b>                | The number of CSM objects currently locked in this cache  |
| fncacheInUseObjects  | 2.1.1.10               | 2.1.1.10 <b>.#</b>               | The number of CSM objects in use in this cache            |
FileNet Document Services Group

| Object             | OID<br>1.3.6.1.4.1.517 | Poll Trap OID<br>1.3.6.1.4.1.517 | Description                                                                                                    |
|--------------------|------------------------|----------------------------------|----------------------------------------------------------------------------------------------------|
| fndocPagesMigrated | 3.1                    | 3.1 <b>.1</b>                    | Requested Pages Migrated to Magnetic Disk:                                                                                                    |
|                    |                        |                                  | • Reports the number of pages requested to be migrated to optical disk on this Storage Library server since Image Services was last recycled. |
|                    |                        |                                  | • The number of pages will always be greater than or equal to the number of individual documents.                                             |
| fndocDocsMigrated  | 3.2                    | 3.2 <b>.1</b>                    | Requested Documents Migrated to<br>Magnetic Disk:                                                                                             |
|                    |                        |                                  | • Reports the number of documents requested to be migrated to optical disk.                                                                   |
|                    |                        |                                  | <ul> <li>The number of documents will<br/>always be less than or equal to the<br/>number of individual documents.</li> </ul>                  |
| fndocCacheHits     | 3.3                    | 3.3 <b>.1</b>                    | Magnetic Disk Cache Hits:                                                                                                    |
|                    |                        |                                  | Reports the number of times a request was satisfied by finding a document in cache.                                                           |

FileNet Document Services Group, Continued

| Object                 | OID<br>1.3.6.1.4.1.517 | Poll Trap OID<br>1.3.6.1.4.1.517 | Description                                                                                                    |
|------------------------|------------------------|----------------------------------|----------------------------------------------------------------------------------------------------|
| fndocDriveHits         | 3.4                    | 3.4 <b>.1</b>                    | Optical Drive Hits:                                                                                                    |
|                        |                        |                                  | • Reports the number of times a request was satisfied by finding a document on storage media already in a drive.                                                                                          |
|                        |                        |                                  | • Disk loads are <b>not</b> counted when<br>the requested platter is in a slot but<br>needs to be loaded, or for RSVPs,<br>the platter isn't in the library at all,<br>and must be loaded by an operator. |
|                        |                        |                                  | • Therefore, the number of Magnetic disk cache hits plus the number of Optical drive hits is less than or equal to the number of requested pages migrated to magnetic disk.                               |
| fndocPrefetchCalls     | 3.5                    | 3.5 <b>.1</b>                    | Number of DOC_prefetch_from_<br>optical_disk calls made                                                                                                    |
| fndocAsyncMigrateCalls | 3.6                    | 3.6 <b>.1</b>                    | Number of DOC_migrate_from_optical_<br>disk calls that used asynchronous<br>notification                                                                                                    |
| fndocMigrateCalls      | 3.7                    | 3.7 <b>.1</b>                    | Total number of DOC_migrate_from_<br>optical_disk calls                                                                                                    |
| fndocPagesCommitted    | 3.8                    | 3.8 <b>.1</b>                    | Pages Committed:                                                                                                    |
|                        |                        |                                  | This field shows how many pages were committed to the permanent database.                                                                                                    |

FileNet Document Services Group, Continued

| Object             | OID<br>1.3.6.1.4.1.517 | Poll Trap OID<br>1.3.6.1.4.1.517 | Description                                                                                                    |
|--------------------|------------------------|----------------------------------|----------------------------------------------------------------------------------------------------|
| fndocDocsCommitted | 3.9                    | 3.9 <b>.1</b>                    | Documents Committed:                                                                                                |
|                    |                        |                                  | This field shows how many documents were committed to the permanent database.                                       |
| fndocImportReads   | 3.10                   | 3.10 <b>.1</b>                   | Optical Disk Reads for Import                                                                                       |
|                    |                        |                                  | This counts the number of short<br>descriptors read from storage<br>media during import.                            |
|                    |                        |                                  | • There can legitimately be multiple short descriptors in the optical disk directory per document.                  |
|                    |                        |                                  | • Therefore, the optical disk reads per import is greater than or equal to the actual number of documents imported. |
| fndocImportedDocs  | 3.11                   | 3.11 <b>.1</b>                   | Documents Imported to System:                                                                                       |
|                    |                        |                                  | • This field shows the number of documents committed to the permanent database by the import operation.             |
|                    |                        |                                  | • This is a count of the updates to the docs table database.                                                        |
| fndocFastBatches   | 3.12                   | 3.12 <b>.1</b>                   | This field shows how many batches committed used Fast Batch Committal.                                              |
|                    |                        |                                  | In addition to be a configuration option,<br>remote committal and COLD both use<br>Fast Batch Committal.            |

FileNet Document Services Group, Continued

| Object         | OID<br>1.3.6.1.4.1.517 | Poll Trap OID<br>1.3.6.1.4.1.517 | Description                                                    |
|----------------|------------------------|----------------------------------|----------------------------------------------------------------|
| fndocFastPages | 3.13                   | 3.13 <b>.1</b>                   | This field shows how many pages used Fast Batch Committal.     |
| fndocFastDocs  | 3.14                   | 3.14 <b>.1</b>                   | This field shows how many documents used Fast Batch Committal. |

See the Note on page 66 for information on the use of .# in the OID.

FileNet Storage Library Group

| Object        | OID<br>1.3.6.1.4.1.517 | Poll Trap OID<br>1.3.6.1.4.1.517 | Description                                                     |
|---------------|------------------------|----------------------------------|-----------------------------------------------------------------|
| fnlibLibTable | 4.1                    |                                  | The FileNet storage libraries table                             |
| fnlibLibEntry | 4.1.1                  |                                  | An entry in the FileNet storage libraries table                 |
| FnlibLibEntry |                        |                                  | The sequence of objects in the FileNet storage libraries table: |
|               |                        |                                  | fnlibLibID                                                      |
|               |                        |                                  | fnlibLibType                                                    |
|               |                        |                                  | fnlibLibStatus                                                  |
|               |                        |                                  | fnlibLibTotalDrives                                             |
|               |                        |                                  | fnlibLibDisabledDrives                                          |
|               |                        |                                  | fnlibLibArmMoves                                                |
|               |                        |                                  | fnlibLibLoads                                                   |
|               |                        |                                  | fnlibLibUnloads                                                 |
| fnlibLibID    | 4.1.1.1                | 4.1.1.1 <b>.#</b>                | Library services ID of this storage library                     |

FileNet Storage Library Group, Continued

| Object                 | OID<br>1.3.6.1.4.1.517 | Poll Trap OID<br>1.3.6.1.4.1.517 | Description                                                             |
|------------------------|------------------------|----------------------------------|-------------------------------------------------------------------------|
| fnlibLibType           | 4.1.1.2                | 4.1.1.2 <b>.#</b>                | Type of a storage library. They are as follows:                         |
|                        |                        |                                  | standard(1) - FileNet OSAR                                              |
|                        |                        |                                  | mini(2) - Hitachi Library (MOSAR)                                       |
|                        |                        |                                  | access(3) - Access Library                                              |
|                        |                        |                                  | rapidc(4) - Philips Rapid Changer LF4500                                |
|                        |                        |                                  | hp(5) - HP Library                                                      |
|                        |                        |                                  | ibm(6) - IBM Library                                                    |
|                        |                        |                                  | fnodset(7) - FileNet Optical Drive Set                                  |
|                        |                        |                                  | hitodset(8) - Hitachi Optical Drive Set                                 |
|                        |                        |                                  | hpodset(9) - HP Optical Drive Set                                       |
|                        |                        |                                  | ibmodset(10) - IBM Optical Drive Set                                    |
|                        |                        |                                  | rapidc2(11) - Philips Rapid Changer<br>LF6600                           |
|                        |                        |                                  | rapidc3(12) - Philips Rapid Changer<br>LF8600                           |
|                        |                        |                                  | msar(13) - MSAR                                                         |
|                        |                        |                                  | ivalid(100) - Invalid value!                                            |
| fnlibLibStatus         | 4.1.1.3                | 4.1.1.3 <b>.#</b>                | Status of a FileNet storage library: enabled, disabled, manual, invalid |
| fnlibLibTotalDrives    | 4.1.1.4                | 4.1.1.4 <b>.#</b>                | Number of drives in a FileNet storage library                           |
| fnlibLibDisabledDrives | 4.1.1.5                | 4.1.1.5 <b>.#</b>                | Number of disabled drives in a FileNet storage library                  |

FileNet Storage Library Group, Continued

| Object           | OID<br>1.3.6.1.4.1.517 | Poll Trap OID<br>1.3.6.1.4.1.517 | Description                                                         |
|------------------|------------------------|----------------------------------|---------------------------------------------------------------------|
| fnlibLibArmMoves | 4.1.1.6                | 4.1.1.6 <b>.#</b>                | Number of times this storage library's arm has moved                |
| fnlibLibLibLoads | 4.1.1.7                | 4.1.1.7 <b>.#</b>                | Number of times an operator loaded media into the storage library   |
| fnlibLibUnloads  | 4.1.1.8                | 4.1.1.8 <b>.#</b>                | Number of times an operator unloaded media from the storage library |

FileNet Courier Group

| Object           | OID<br>1.3.6.1.4.1.517 | Poll Trap OID<br>1.3.6.1.4.1.517 | Description                                                       |
|------------------|------------------------|----------------------------------|-------------------------------------------------------------------|
| fncorApprConns   | 5.1                    | 5.1 <b>.1</b>                    | Number of connections approved by COR_<br>listen                  |
| fncorBadConns    | 5.2                    | 5.2 <b>.1</b>                    | Number of connections that timed out or terminated abnormally     |
| fncorRejectConns | 5.3                    | 5.3 <b>.1</b>                    | Number of connections rejected by COR_<br>listen/PPM              |
| fncorAbortConns  | 5.4                    | 5.4 <b>.1</b>                    | Number of connections aborted by COR                              |
| fncorClientConns | 5.5                    | 5.5 <b>.1</b>                    | The number of client connections opened through COR_Open          |
| fncorClientFails | 5.6                    | 5.6 <b>.1</b>                    | The number of client COR_Open attempts that failed for any reason |

See the Note on page 66 for information on the use of .# in the OID.

FileNet Database Group

| Object            | OID<br>1.3.6.1.4.1.517 | Poll Trap OID<br>1.3.6.1.4.1.517 | Description                                                                                                    |
|-------------------|------------------------|----------------------------------|----------------------------------------------------------------------------------------------------|
| fndbDBTable       | 6.1                    |                                  | The FileNet database table                                                                                                    |
| fndbDBEntry       | 6.1.1                  |                                  | An entry in the FileNet database table                                                                                                    |
| FndbDBEntry       |                        |                                  | The sequence of objects in the database table:                                                                                                    |
|                   |                        |                                  | fndbDBID                                                                                                    |
|                   |                        |                                  | fndbDBType                                                                                                    |
|                   |                        |                                  | fndbDBClients                                                                                                    |
|                   |                        |                                  | fndbDBLocation                                                                                                    |
|                   |                        |                                  | fndbDBDescription                                                                                                    |
|                   |                        |                                  | fndbDBTotalSpace                                                                                                    |
|                   |                        |                                  | fndbDBUsedSpace                                                                                                    |
| fndbDBID          | 6.1.1.1                | 6.1.1.1 <b>.#</b>                | The unique integer assigned to this row                                                                                                    |
| fndbDBType        | 6.1.1.2                | 6.1.1.2 <b>.#</b>                | The type of the FileNet database: mkf, oracle, mssql, DB2, or invalid                                                                                       |
| fndbDBClients     | 6.1.1.3                | 6.1.1.3 <b>.#</b>                | A value, indicating the set of FileNet services that<br>store data in this database<br>The services include inx, wqs, sqi, nch, doc, bes,<br>csm, sec, pri. |
| fndbDBLocation    | 6.1.1.4                | 6.1.1.4 <b>.#</b>                | The file system pathname for the database file or partition                                                                                                 |
| fndbDBDescription | 6.1.1.5                | 6.1.1.5 <b>.#</b>                | A human-readable database description: permanent, transient, index, queue, sql, nch                                                                         |

FileNet Database Group, Continued

| Object           | OID<br>1.3.6.1.4.1.517 | Poll Trap OID 1.3.6.1.4.1.517 | Description                                                                 |
|------------------|------------------------|-------------------------------|-----------------------------------------------------------------------------|
| fndbDBTotalSpace | 6.1.1.6                | 6.1.1.6 <b>.#</b>             | The total magnetic disk space (in KB) allocated to the database             |
| fndbDBUsedSpace  | 6.1.1.7                | 6.1.1.7 <b>.#</b>             | The amount of magnetic disk space (in KB) currently in use in this database |

FileNet Security Group

| Object                | OID<br>1.3.6.1.4.1.517 | Poll Trap OID<br>1.3.6.1.4.1.517 | Description                                                                                                    |
|-----------------------|------------------------|----------------------------------|----------------------------------------------------------------------------------------------------|
| fnsecCurrentUsers     | 7.1                    | 7.1 <b>.1</b>                    | The number of connections approved by COR_listen                                                                                                    |
| fnsecLicenseLimit     | 7.2                    | 7.2 <b>.1</b>                    | The maximum number of concurrent users this security service is configured to support (and for which the service is licensed)                                                                                                    |
| fnsecSoftLicenseLimit | 7.3                    | 7.3.1                            | The maximum number of concurrent users this security service is configured to support (and for which the service is licensed)                                                                                                    |
| fnsecLogonRejects     | 7.4                    | 7.4 <b>.1</b>                    | The number of attempts to log onto Security<br>Services which have been rejected due to the<br>maximum number of concurrent users being<br>exceeded. This value may be configured on a<br>per-user basis in Xapex, Security Maintenance. |
| fnsecSoftHits         | 7.5                    | 7.5 <b>.1</b>                    | The number of attempts to log onto Security<br>Services which soft_limit SLU is exceeded.<br>This value is determined by your SLAC key and<br>cannot be configured.                                                                      |

|--|

| Object          | OID<br>1.3.6.1.4.1.517 | Description                                                                                        |
|-----------------|------------------------|----------------------------------------------------------------------------------------------------|
| fnpttTable      | 8.1                    | The FileNet poll trap table                                                                        |
| fnpttEntry      | 8.1.1                  | An entry in the FileNet poll trap table                                                            |
| FnpttEntry      |                        | The sequence of objects in the poll trap table:                                                    |
|                 |                        | fnpttIndex                                                                                         |
|                 |                        | fnpttOid                                                                                           |
|                 |                        | fnpttThreshold                                                                                     |
|                 |                        | fnpttInterval                                                                                      |
|                 |                        | fnpttRepeatence                                                                                    |
|                 |                        | fnpttExact                                                                                         |
|                 |                        | fnpttSeverity                                                                                      |
| fnpttIndex      | 8.1.1.1                | An index that uniquely identifies an entry in the FileNet poll trap table                          |
| fnpttOid        | 8.1.1.2                | The object ID for fn_snmpd to poll periodically The default is 0.                                  |
| FnpttThreshold  | 8.1.1.3                | The threshold for the object ID polled                                                             |
| fnpttInterval   | 8.1.1.4                | The interval in minutes between two pollings (0 = disabled)                                        |
| fnpttRepeatence | 8.1.1.5                | The number of times polling results hitting a threshold generates a trap                           |
| fnpttExact      | 8.1.1.6                | Value for threshold checking (0 = normal checking; nonzero = exact match is needed to send a trap) |
| fnpttSeverity   | 8.1.1.7                | The severity level for a trap                                                                      |

FileNet RSVP Group

| Object      | OID<br>1.3.6.1.4.1.517 | Poll Trap OID<br>1.3.6.1.4.1.517 | Description                                                                           |
|-------------|------------------------|----------------------------------|---------------------------------------------------------------------------------------|
| fnRSVPTable | 9.1                    |                                  | FileNet RSVP request entry table                                                      |
| fnRSVPEntry | 9.1.1                  |                                  | An entry in the FileNet RSVP entry table                                              |
| FnRSVPEntry |                        |                                  | Sequence of objects in the FileNet RSVP entry table:                                  |
|             |                        |                                  | fnRSVPNum                                                                             |
|             |                        |                                  | fnRSVPType                                                                            |
|             |                        |                                  | fnRSVPAge                                                                             |
|             |                        |                                  | fnRSVPTime                                                                            |
|             |                        |                                  | fnRSVPSurfaceID                                                                       |
|             |                        |                                  | fnRSVPMsg                                                                             |
| fnRSVPNum   | 9.1.1.1                | 9.1.1.1 <b>.1</b>                | Index number that uniquely identifies one RSVP entry                                  |
| fnRSVPType  | 9.1.1.2                | 9.1.1.2 <b>.1</b>                | RSVP request type (If RSVPs are enabled, every RSVP trap will be one of these types): |
|             |                        |                                  | mountNew(1) - Mount new surface                                                       |
|             |                        |                                  | mountExist(2) - Mount existing surface                                                |
|             |                        |                                  | ejectMedia(3) - Eject one surface                                                     |
|             |                        |                                  | ejectFullTran(4) - Eject full tranlog surface                                         |
|             |                        |                                  | ejectErrMedia(5) - Eject surface that contains<br>errors                              |
|             |                        |                                  | libraryFault(6) - Operator intervention required                                      |
|             |                        |                                  | ErrMsar(7) - MSAR-related error (specific<br>MSAR error RSVPs)                        |

### FileNet RSVP Group, Continued

| Object          | OID<br>1.3.6.1.4.1.517 | Poll Trap OID<br>1.3.6.1.4.1.517 | Description                                                                                                    |
|-----------------|------------------------|----------------------------------|----------------------------------------------------------------------------------------------------|
| fnRSVPAge       | 9.1.1.3                | 9.1.1.3 <b>.1</b>                | Time (in hundredths of a second) since the RSVP was posted. This is an integer that says how old the RSVP is in 100s/second)        |
|                 |                        |                                  | This information available for any RSVP type.                                                                                       |
| fnRSVPTime      | 9.1.1.4                | 9.1.1.4 <b>.1</b>                | The absolute time the specified RSVP request<br>was made or posted. This is a text string that says<br>when the RSVP was initiated. |
|                 |                        |                                  | This value is a string generated either by the FileNet "DTM_TimeToString()" entry or by the standard "ctime()"library function.     |
|                 |                        |                                  | This information available for any RSVP type.                                                                                       |
| fnRSVPSurfaceID | 9.1.1.5                | 9.1.1.5 <b>.1</b>                | The surface ID to which the RSVP message refers                                                                                     |
|                 |                        |                                  | This information available for any RSVP type.                                                                                       |
| fnRSVPMsg       | 9.1.1.6                | 9.1.1.6 <b>.1</b>                | The RSVP operator request text                                                                                                    |
|                 |                        |                                  | This information available for any RSVP type.                                                                                       |

# **Appendix C: SNMP Services and Functionality**

This Appendix provides basic information about SNMP services and functionality. It covers the following information:

- Determining whether SNMP services is installed and running on your system.
- Determining whether SNMP is functioning properly on your system in a basic sense and also specifically with FileNet Image Services.

# **Verify Basic SNMP Services**

There is an easy, platform-specific way to verify SNMP is running on your system. Depending upon the type of Image Services system you have, you either need to run the appropriate **ps** command (UNIX) or navigate (Windows Server).

## Determine if SNMP Services is Installed on a UNIX System

Enter the following command to determine if SNMP is installed/running on your UNIX system:

### ps eaf|grep -i -e snmp -e trap

If your system is an AIX system, you should receive output similar to the following:

| root | 9306  | 6448 | 0 17:09:31 | - 0:00 | /usr/sbin/snmpd |
|------|-------|------|------------|--------|-----------------|
| fnsw | 8722  | 1    | 0 17:11:29 | - 0:00 | fn_snmpd        |
| fnsw | 18192 | 1    | 0 17:11:27 | - 0:00 | fn_trapd        |

**Note** fn\_snmpd and fn\_trapd are FileNet processes. fn\_snmpd handles FileNet queries, and fn\_trapd handles FileNet traps. These processes are started and stopped with the FileNet software. snmpd is the AIX SNMP daemon that comes up with the operating system.

If your system is an HP-UX system, you should receive output similar to the following:

| root   | 3211 | 1       | 0 Feb 7 ? | - 0:12 | /usr/sbin/snmpdm -P 8000          |
|--------|------|---------|-----------|--------|-----------------------------------|
| fnsw   | 3396 | 1       | 0 Feb 7 ? | - 0:01 | /fnsw/bin/fn_snmpd -f 8001        |
| fnsw   | 3397 | 1       | 0 Feb 7 ? | - 0:01 | /fnsw/bin/fn_trapd                |
| root   | 3226 | 1       | 0 Feb 7 ? | - 0:24 | /fnsw/bin/MasterSnmpd -t local -c |
| public | -m 1 | -n 0 -f | 8001      |        |                                   |

Note MasterSnmpd is another FileNet process for HP-UX and Solaris only. It is designed to multiplex all SNMP activities on the box, including FileNet-related SNMP traffic. On these two platforms, MasterSnmp is needed to make sure FileNet can coexist with SNMP services, because SNMP is sold separately from the base operating system (as opposed to AIX and Windows Server, where SNMP services are built-in). For a complete list of MasterSnmp configurable parameters, see <u>"MasterSnmpd Configurable Parameters" on page 99</u>.

snmpdm is the HP-UX SNMP daemon that comes up with the operating system. As with AIX, the fn\_\* processes are started and stopped with the FileNet software. If your system is a Solaris system, you should receive output similar to the following:

fnsw132041013:57:34 ?-0:01/fnsw/bin/fn\_snmpd -f8001root134371015:55:58 pts/0-0:00/fnsw/bin/MasterSnmpd -tlocal -cpublic -m 1 -n 0 -f8001

# Determine if SNMP Services is Installed on a Windows Server System

To determine if SNMP is installed/running on your Windows Server system, complete the following steps:

- 1 Right-click on your system's Network Neighborhood icon and click on Properties.
- 2 Click on the Services tab and you should see **SNMP Service** and be able to view its properties.
- **3** From the Taskbar, click on the **Start** button, point to Settings, and click on Control Panel.
- 4 From the Control Panel window, locate and double-click on the Services icon.

The Services window displays. In the window, you should see both the **SNMP Service** and the **SNMP Trap Service** with a Status of **Started** and a Startup setting of **Automatic**.

You should also see **fn\_snmpd.exe** and **fn\_trapd.exe** in the Windows Server Process List.

5 Click the *Close* button to close the Services window.

Note You should be able to query non-FileNet SNMP MIBs whether or not Image Services is running. However, you do need to have Image Services up (along with the fn\_snmpd process) in order to be able to query FileNet MIBs.

# **Check FileNet SNMP Functionality**

SNMP is used internally by Image Services (for example, some of the Xapex reports screens). In this section, you can check to see if this internal functionality is working by seeing if you can do FileNet SNMP queries on the same box. You can do this by using the **nmi\_test** command.

1 Change directory to the /fnsw/bin and enter the nmi\_test command:

### nmi\_test

2 You should receive output similar to the following:

```
NMI_get_system_info - completed successfully!
Domain : sas1
Organization: FileNet
SSN : 1100106785
ServerType : Combined
Uptime : 62700 hundreths of a second
LastTrapErr : <77,0,1>
LastTrapText: You don't need a weatherman to know ...
LastTrapTime: 62700
LastTrapSev : Operator
(continued on next page)
```

#### Appendix C: SNMP Services and Functionality

Check FileNet SNMP Functionality

```
(continued from previous page)
TrapFlags : OK : 0
Warning : 1
Operator: 1
Severe : 1
Service Table
I Type Prc Max Rej Desc
....
```

# **Note** The information in **nmi\_test** is exactly the same as the reports in Xapex.

# **Appendix D: SNMP Processes & Resources**

This appendix is strictly a reference section detailing the processes and files associated with SNMP as well as providing other resources for you to look at. It is comprised of the following sections:

• SNMP Process and Files

This section lists, by platform, all of the main SNMP-related processes and files on your system. Refer to <u>"SNMP Processes and</u> Files" on page 93.

MasterSNMP Configurable Parameters

This section lists the different parameters available with the MasterSnmpd\_start script. Refer to <u>"SNMP Processes and Files"</u> on page 93.

• SNMP Bibliography

This section lists texts and URLs available to help you gain a greater understanding about SNMP. Refer to <u>"SNMP Bibliog-raphy" on page 100</u>.

# **SNMP Processes and Files**

Below you will find a separate section for each of the four supported FileNet platforms. Each section will list the processes created with SNMP and the files created by SNMP.

# **AIX Architecture**

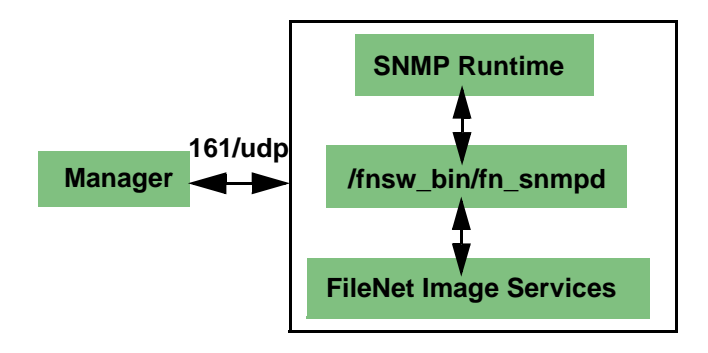

### **AIX 5.1 Processes**

| ps | -eaf | grep - | i -e snr | np – | e trapd | => |   |      |                 |
|----|------|--------|----------|------|---------|----|---|------|-----------------|
|    | root | 9306   | 6448     | 0 1  | 7:09:31 |    | - | 0:00 | /usr/sbin/snmpd |
|    | fnsw | 8722   | 1        | 0 1  | 7:11:29 |    | - | 0:00 | fn_snmpd        |
|    | fnsw | 18192  | 1        | 0 1  | 7:11:27 |    | - | 0:00 | fn_trapd        |
|    |      |        |          |      |         |    |   |      |                 |

**Note** No FileNet MasterSnmpd process on AIX (HP-UX and Solaris only).

With AIX 5.2 and higher, SNMPv3 has been introduced as the default SNMP version. FileNet does not support version 3 at this time. The only supported version is SNMP version 1.

Run the **ps -e | grep snmp** command to check the SNMP version you are running.

If you are running SNMP version 3 (SNMPv3), you need to switch to version 1. For example, you might enter:

### snmpv3\_ssw -1

Please refer to the *IBM System Management Guide* for complete information.

When running SNMPv1 on AIX 5.2 and higher, all of the configuration details remain the same as they are in AIX 5.1.

# **HP-UX** Architecture

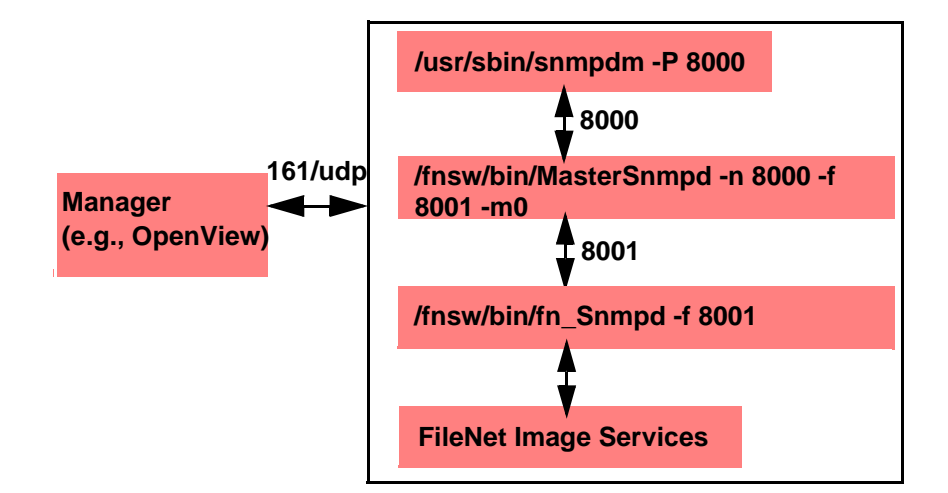

#### Processes

| ps -ea | f   grep | -i - | e snmp | -e trapd =>    |      |                            |
|--------|----------|------|--------|----------------|------|----------------------------|
| root   | 3211     | 1    | 0 Feb  | 7 ?            | 0:12 | /usr/sbin/snmpdm -P 8000   |
| fnsw   | 3396     | 1    | 0 Feb  | 7 ?            | 0:01 | /fnsw/bin/fn_snmpd -f 8001 |
| fnsw   | 3397     | 1    | 0 Feb  | 7 ?            | 0:01 | /fnsw/bin/fn_trapd         |
| root   | 3226     | 1    | 0 Feb  | 7 ?            | 0:24 | /fnsw/bin/MasterSnmpd -t   |
| loc    | al -c pu | blic | -m 0 - | n 8000 -f 8001 |      |                            |

Note traphost = local, community = public, .MIB2 = NO (using HP-UX MIBs Master), Native port = 8000 (matches snmpdm port), F/NET port = 8001

### Files

/fnsw/bin/MasterSnmpd\_start /etc/rc.config.d/SnmpMaster, SnmpMib2, etc (HP-UX Master Agent config) /etc/snmp.conf /var/adm/snmpd.log /etc/services => snmp 161 /udp, snmp-trap 162/udp (both HP-UX)

# **Solaris Architecture**

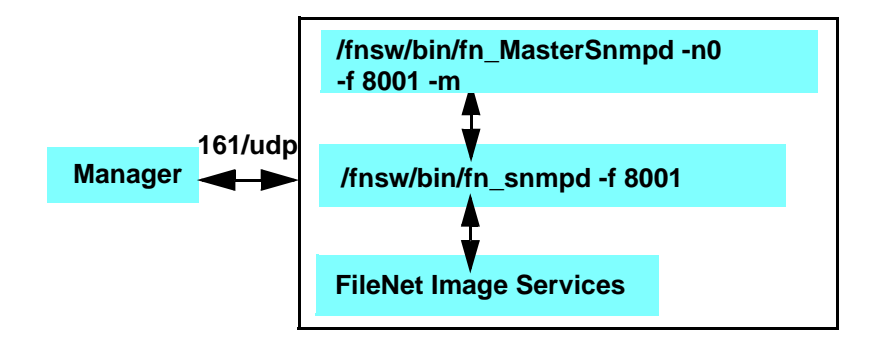

### Processes

# ps -eaf | grep nmp -e =>
 fnsw 660 1 0 10:21:19 ?
 root 420 1 0 09:32:36 ?
 hp9seal -c public -m 1 -n 8000 -f 8001
 root 363 1 0 09:32:34 ?
 c /etc/snmp/conf -p 8000

| Note | traphost = local, community = public, .MIB2 = YES (using F/NET as |
|------|-------------------------------------------------------------------|
|      | Master), Native port = 0 (F/Net is master), F/NET port = 8001     |

### Files

/fnsw/bin/MasterSnmpd\_start /var/adm/messages\* /etc/services => fn\_snmpd 161 /udp, fn\_trapd 35225/udp <- Default: Port 161 owned by FileNet

# **Windows Server Architecture**

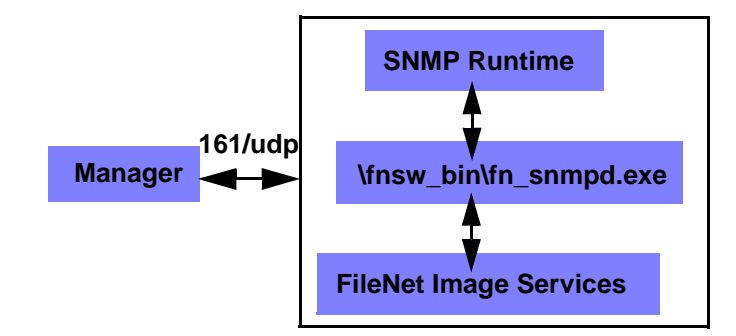

#### Processes

```
snmp.exe (SNMP Service)
snmptrap.exe (SNMP Service)
fn_snmpd.exe
fn_trapd.exe
```

### Files

**Event Viewer** 

**Note** No FileNet MasterSnmpd process on Windows Server (HP-UX and Solaris only).

# MasterSnmpd Configurable Parameters

| Switch         | MasterSnmpd_Start | HPUX     | Solaris  | Description                                    |
|----------------|-------------------|----------|----------|------------------------------------------------|
| -t TRAPHOST    | trap_host         | "local"  | "local"  | Trap Destination                               |
| -c COMMUNITY   | trap_community    | "public" | "public" | SNMP Community                                 |
| -m FLAG        | MIB2_flag         | 0        | 1        | 1 = Use FN MasterSnmp<br>2 = Use OS MasterSnmp |
| -n NATIVE_PORT | Native_port       | 8000     | 0        | Native port                                    |
| -f FN_PORT     | FileNet_port      | 8001     | 8001     | FileNet port                                   |
| -p TRAP_PORT   | None              | None     | None     | Trap port                                      |
| -d             | None              | None     | None     | DEBUG: dump packets                            |
| -a             | None              | None     | None     | DEBUG: log addresses                           |

Examples:

HPUX: /fnsw/bin/MasterSnmpd -t local -c public -m 0 -n 8000 -f 8001

Solaris: /fnsw/bin/MasterSnmpd -t local -c public -m 1 -n 0 -f 8001

# **SNMP Bibliography**

Below you will fin a list of texts and URLs to help you gain a better understanding of SNMP.

## Texts

Miller, Mark A, P.E., Managing Internetworks with SNMP, M&T Books, 1999, ISBN 0-7645-7518-X

Covers SNMP and network management in general, includes CD

Murray, James D., Windows NT SNMP, O'Reilly, 1998, ISBN 1-56592-338-3

Covers both SNMP Architecture and Win 32 APIs, includes CD

# URLs

http://www.ietf.org/rfc.html (SNMP RFCs)

http://cio.cisco.com/warp/public/535/3.html (Tutorial)

http://xva2k.bradley.edu/AdventNet/docs/tutorial1.html (Javabased mgr)

# Index

## С

cache group 71 Cache hits 73 committed documents 75 committed pages 74 connection network 80 statistics 80 COR\_listen 33, 80, 83 COR\_Open 80 Courier group 80

### D

daemon, SNMP AIX 22 FileNet 16 native OS 17 database group 81 statistics 81 document services group 73 documents committed by import 75 documents migrated 73 domain name 66 drive statistics 79

### Е

error conditions 67, 68

### F

fast batch committal 75 FileNet server type 67 services table 69 trap daemon 17 filenet.my 28 fn\_snmpd daemon 68 fn\_snmpd.dll 24 fnpttInterval 36 fnpttOid 35 functionality checking 90

### G

get command 13 groups cache 71 Courier 80 database 81 document services 73 MIB 29 monitoring 29 poll trap 32 security 83 storage library 77 system 66

### l

IS configuration HP-UX 19 Solaris operating environment 19

# L

license statistics 83 logon statistics 83

### Μ

MasterSnmpd trap 17 MasterSnmpd start script 20 MIB groups 29 introduction 9 objects 66 organization 26 MIB naming tree 27 MIB objects 66 MIB2 20

### Ν

NMI shared library 33

### 0

optical drive hits 74 organization name 66

### Ρ

pages migrated 73 poll trap table (ptt.ini) 15, 38, 59 ports 16

### S

security group 83 server type 67 service verification 87 services table 69 set command 13 shared libraries 33 short descriptors read 75

#### SNMP

checking functionality 90 commands 13 Functionality 87 management station 11, 12 overview 11 service 87 Services 87 traps 38 SNMP shared library 33 standard 161 port 16 statistics connection 80 database 81 drive 79 license 83 logon 83 storage library 78 storage library group 77 statistics 78 system monitor reports 37 serial number 66 system group 66

# T.

trap command 13 custom 38 daemon 17 definition 14 deleting a value 36 modifying table 14

# U

UNIX SNMP installed 87

### W

Windows Server SNMP installed 89